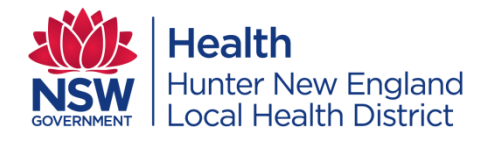

## Searching the literature for HNE Staff.

Carolyn Van Leeuwarden

Instruction and Liaison Librarian HNE Health Libraries Ph: 02 4940335075

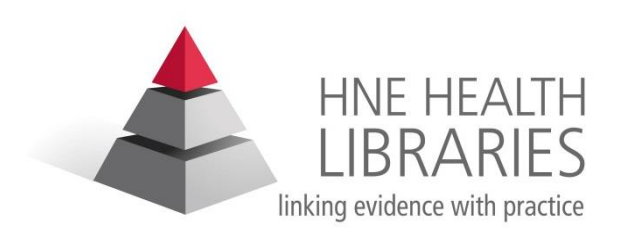

### 6. CITE YOUR SOURCES

### 1: WHAT DO YOU KNOW?

### 2: WHAT DO YOU WANT TO LEARN?

### **5. EVALUATE**

## The Research Process

### 3: WHERE WILL YOU FIND RESOURCES

### 4: REFINE YOUR SEARCH

### www.hnehealthlibraries.com.au

| HNE HEALTH<br>LIBRARIES<br>linking evidence with practice                                                                                   | HNE Health Libraries V                                                                                                    |                                                                                                    |                                                    | A A<br>Make this your homepage                                                                                                    |
|----------------------------------------------------------------------------------------------------|----------------------------------------------------------------------------------------------------|----------------------------------------------------------------------------------------------------|----------------------------------------------------|----------------------------------------------------------------------------------------------------|
| About the libraries                                                                                                    | Education                                                                                                    | Resources                                                                                                    | Services                                           | How to                                                                                                    |
| The librariesContact usFeedbackFees & chargesLocations & accessLibrary guidelinesMembershipStaffFormsResearch support                       | New eBoo<br>Springer<br>Springer<br>Nature<br>Recently added resources<br>Medicine eBook collection<br>Behavioural Science and P<br>Search for titles using the eB | k collectio                                                                                                    | Scan the QR code<br>to search eBooks               | Quick links<br>Join the library<br>Forgot<br>username/password<br>Renew membership<br>Catalogue<br>eJournals<br>eBooks<br>eResources<br>Google Scholar |
| Participating in an                                                                                                    | News                                                                                                    |                                                                                                    |                                                    | ACCESSSS Smart Search                                                                                                    |
| project? Developing a<br>guideline? Undertaking a<br>systematic review or<br>meta-analysis? Librarians<br>can support you.<br>Find out more | Lippincott<br>Advisor<br>Lippincott<br>Procedures                                                                                                    | 13.09.23<br>Have you tried these <b>new</b><br><b>resources</b> for nurses, m<br>health professionals?<br>They are now available w | w evidence-based<br>idwives and allied<br>via CIAP | Medline@HNE<br>UpToDate<br>CIAP<br>TRIP<br>Standards Australia                                                                                         |

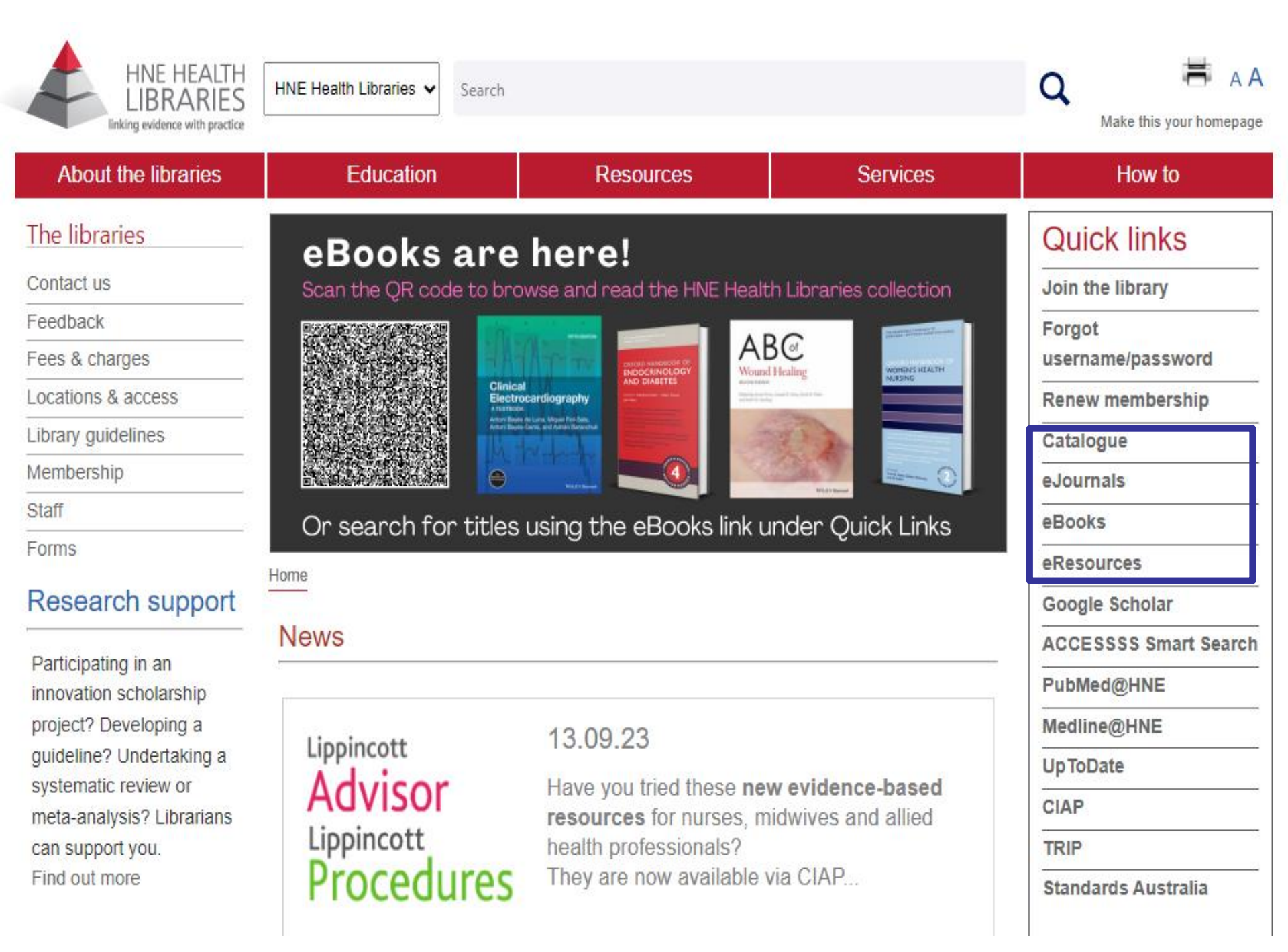

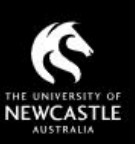

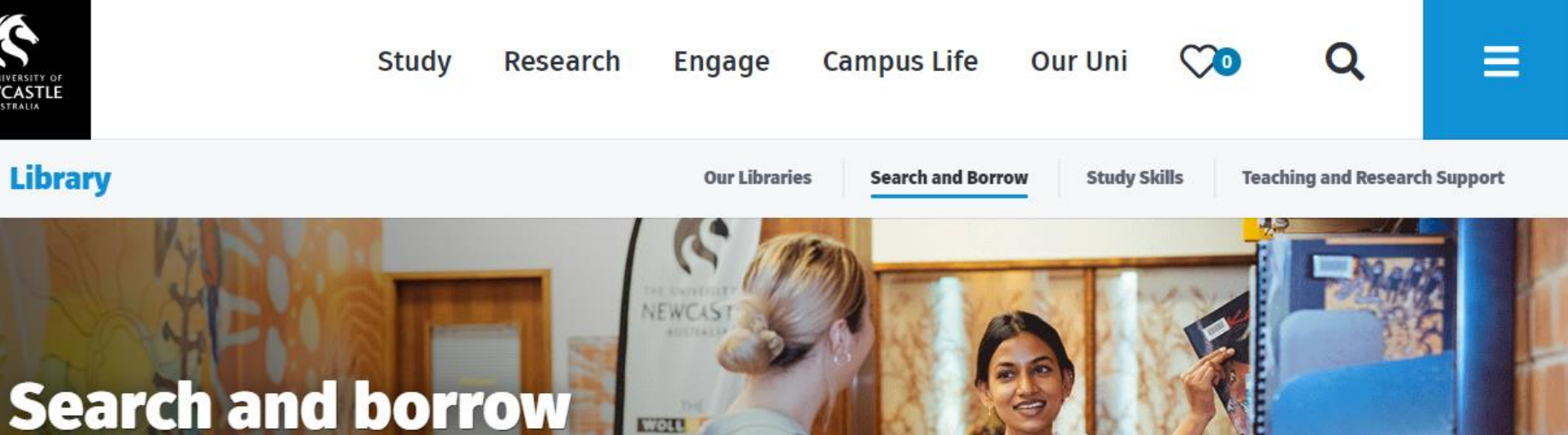

CTOR!

#### Search and borrow

Laptops and Equipment

Find theses

Suggest a new book or journal

Information for other libraries

eJournals and eBooks

Specialised resources

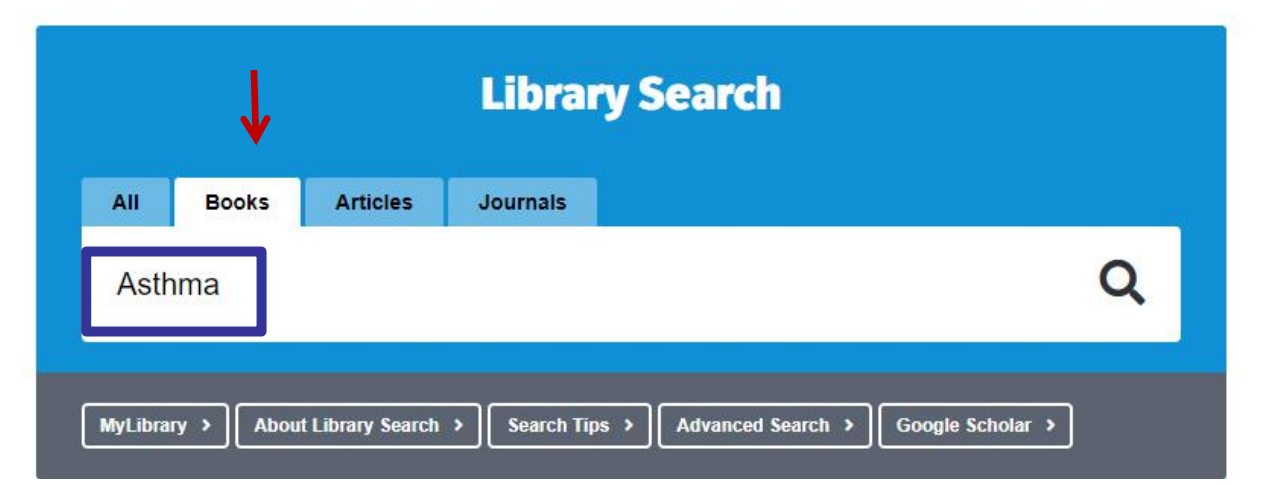

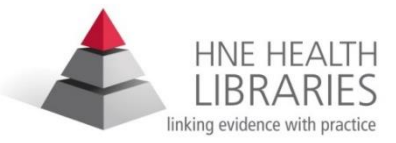

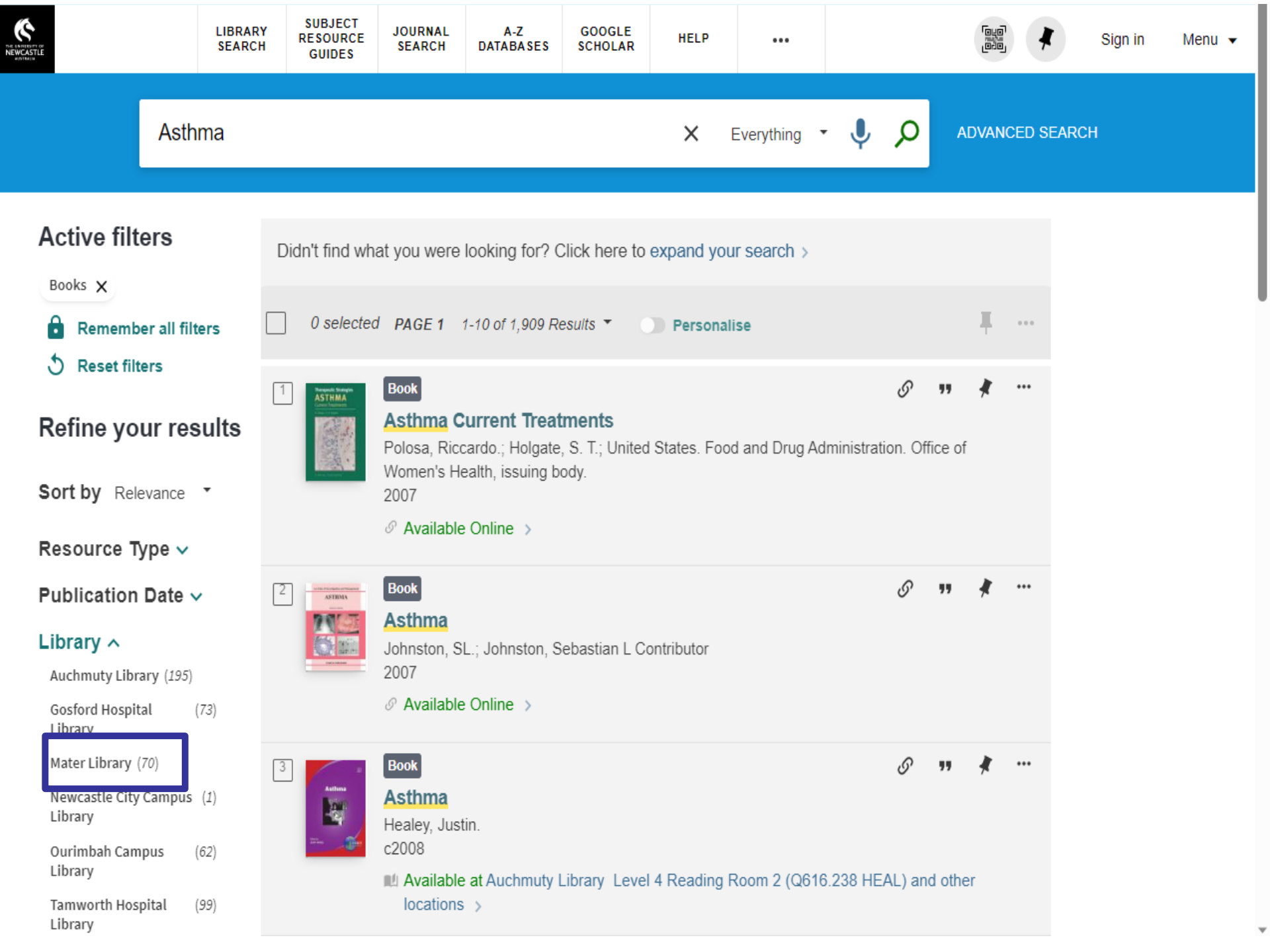

| SEARCH CRITERIA                                       | ^                                                                                                    |
|-------------------------------------------------------|----------------------------------------------------------------------------------------------------|
| Search for: <ul> <li>Every</li> </ul>                 | thing O Library Catalogue O Articles                                                                                                    |
| Search filters                                        | Material Type                                                                                                    |
| Refine your results                                   | Didn't find what you were looking for? Click here to expand your search >                                                                                                    |
| Sort by Relevance *                                   | 0 selected 1-4 of 4 Results  Personalise                                                                                                    |
| Resource Type ∽<br>Publication Date ∽                 | Book       Image: Book       Image: Book       <                                                                                                    |
| Mater Library (1)<br>Tamworth Hospital (1)<br>Library | Lockey, Richard F, editor of compilation.; Ledford, Dennis K., 1950-, editor of compilation.;<br>World Allergy Organization issuing body.<br>2014                                                                                                    |
| Subject 🗸                                             | Available at Mater Library General Collection (616.238 LOCK 2014)      Available Online                                                                                                    |
| Active filters                                        | Didn't find what you were looking for? Click here to expand your search >                                                                                                    |
| Remember all filters                                  | 0 selected 1-1 of 1 Results T Personalise                                                                                                    |
| Refine your results No facets to display              | Image: second state state sta |

**Advanced Search** 

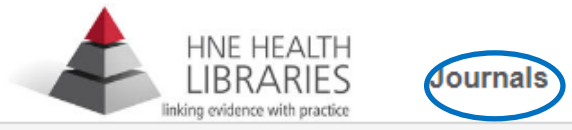

Books Resources e

eResources 🚽

Library eResources: Journals

🗘 Journal Alerts | 🏠 Bookmarks

| ✓ Search          |                                                                 |                                |     |                                      |                         |                           |                      |
|-------------------|-----------------------------------------------------------------|--------------------------------|-----|--------------------------------------|-------------------------|---------------------------|----------------------|
|                   | title=(pain)*                                                   |                                |     |                                      |                         |                           | Search               |
|                   |                                                                 |                                |     |                                      | Back to the             | e classic search   Advand | ced Search           |
|                   | <                                                               | Title                          | ~   | Begins With 🗸                        | pain                    |                           | ×                    |
|                   | AND 💊                                                           | <ul> <li>Keyword(s)</li> </ul> | *   | Like 🗸                               |                         |                           | +                    |
| > Browse by       | letter                                                          |                                |     |                                      |                         |                           |                      |
| > Browse by       | subject                                                         |                                |     |                                      |                         |                           |                      |
| Total Results: 18 |                                                                 |                                |     | new se                               | arch   Items to show: 2 | 20 V Change   Sort        | by: Ranking 🗸 Change |
|                   | Pain Medicine<br>Oxford University Pre<br>03/2001 - 09/2022 (wi | ss (OUP)<br>th gaps)           |     |                                      |                         |                           | Ø                    |
|                   | Access Information:<br>ProQuest (Nursing ar                     | :<br>nd Allied Health Dat      | aba | 01/2016 - 09/2022<br>Embargo: 1 year |                         |                           |                      |
|                   | Ovid (Journals @ Ovi                                            | d)*                            |     | 03/2001 - 06/2004                    |                         |                           |                      |
|                   | Ovid (Journals @ Ovi                                            | d)*                            |     | 03/2001 - 06/2004                    |                         |                           |                      |
|                   | ISSN (print):<br>ISSN (electronic):                             | 1526-2375<br>1526-4637         |     |                                      |                         |                           |                      |
|                   | 🗘 Activate Journal Al                                           | ert   🏠 Bookmai                | rk  |                                      |                         |                           |                      |

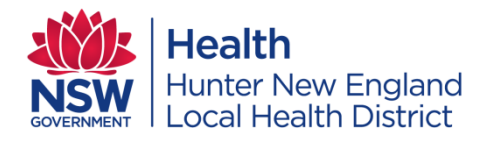

## The time invested in planning and organising an effective search of the literature on a topic is vital to the production of a comprehensive literature review

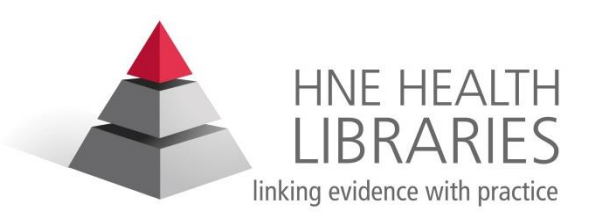

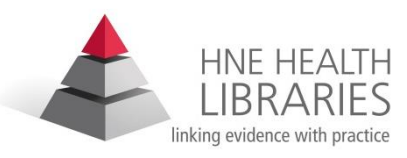

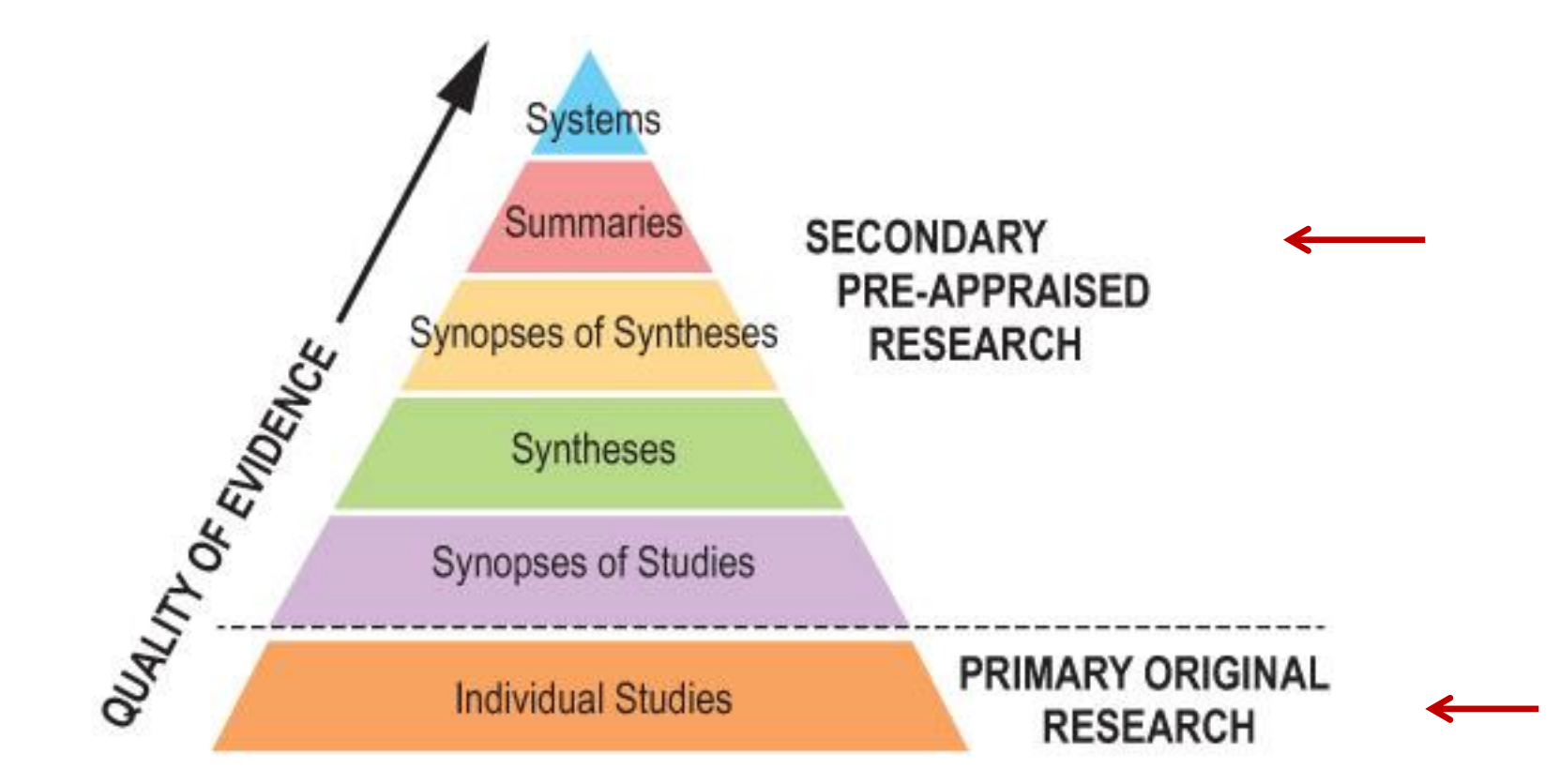

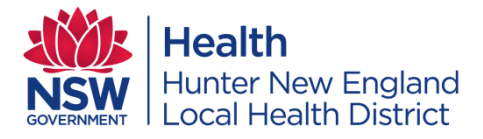

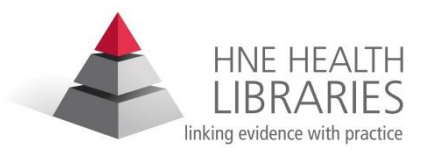

## Don't know where to start ?

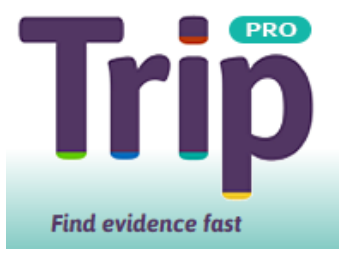

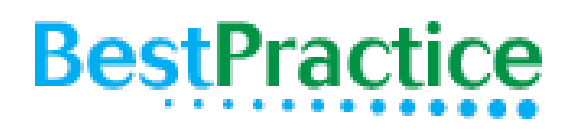

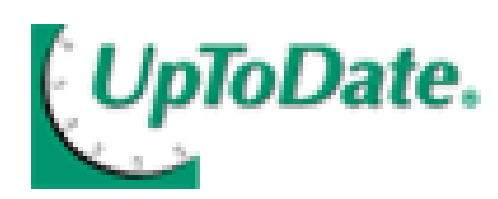

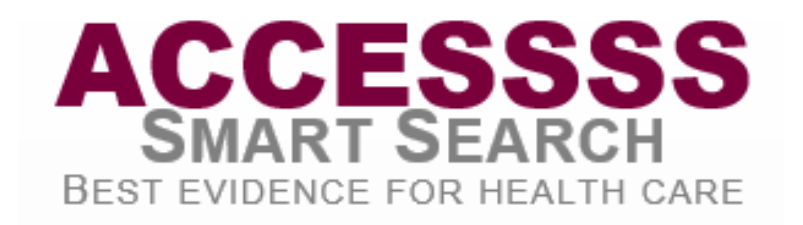

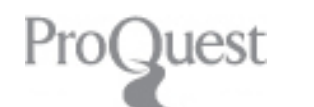

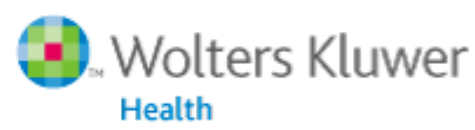

Ovid<mark>SP</mark>

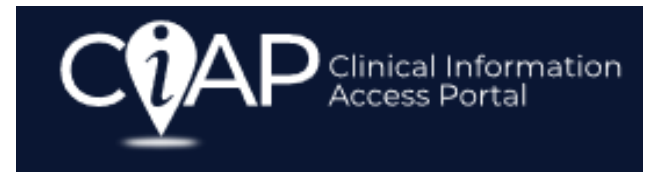

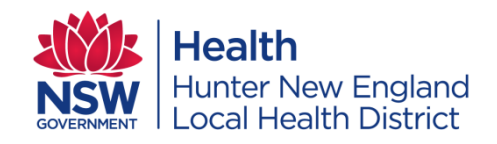

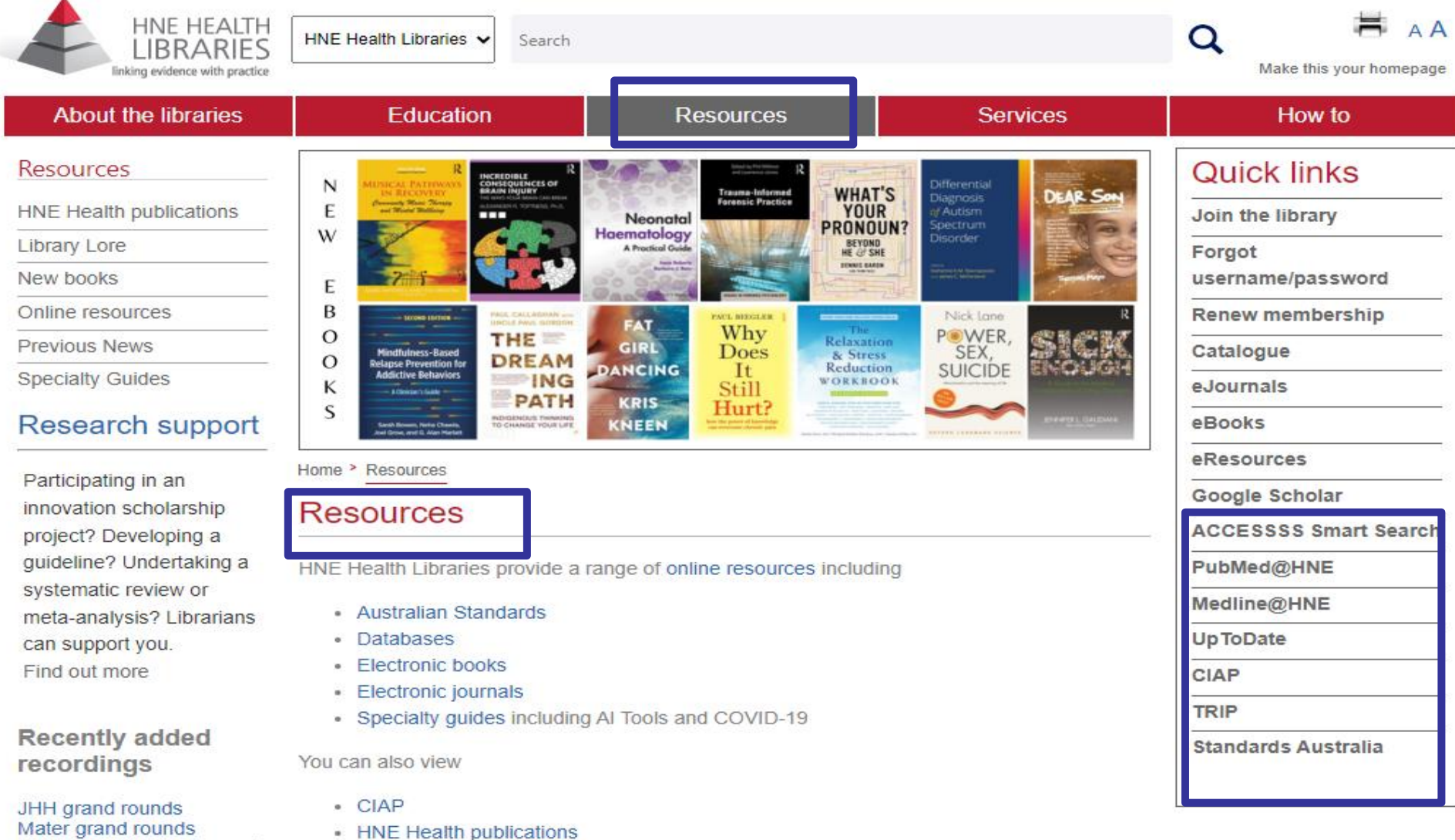

- Mater grand rounds Mental health grand rounds Paediatric grand rounds Surgical education
- New books lists
  Previous news items from library website

Library newsletter

To browse resources in print and electronic formats please use the library catalogue. Please be aware that CIAP resources are not included in the catalogue.

Access is restricted to HNELHD sites and employees. Remote access is available to HNE Health Libraries members. You can join the library here or apply in person at any HNE Health Library.

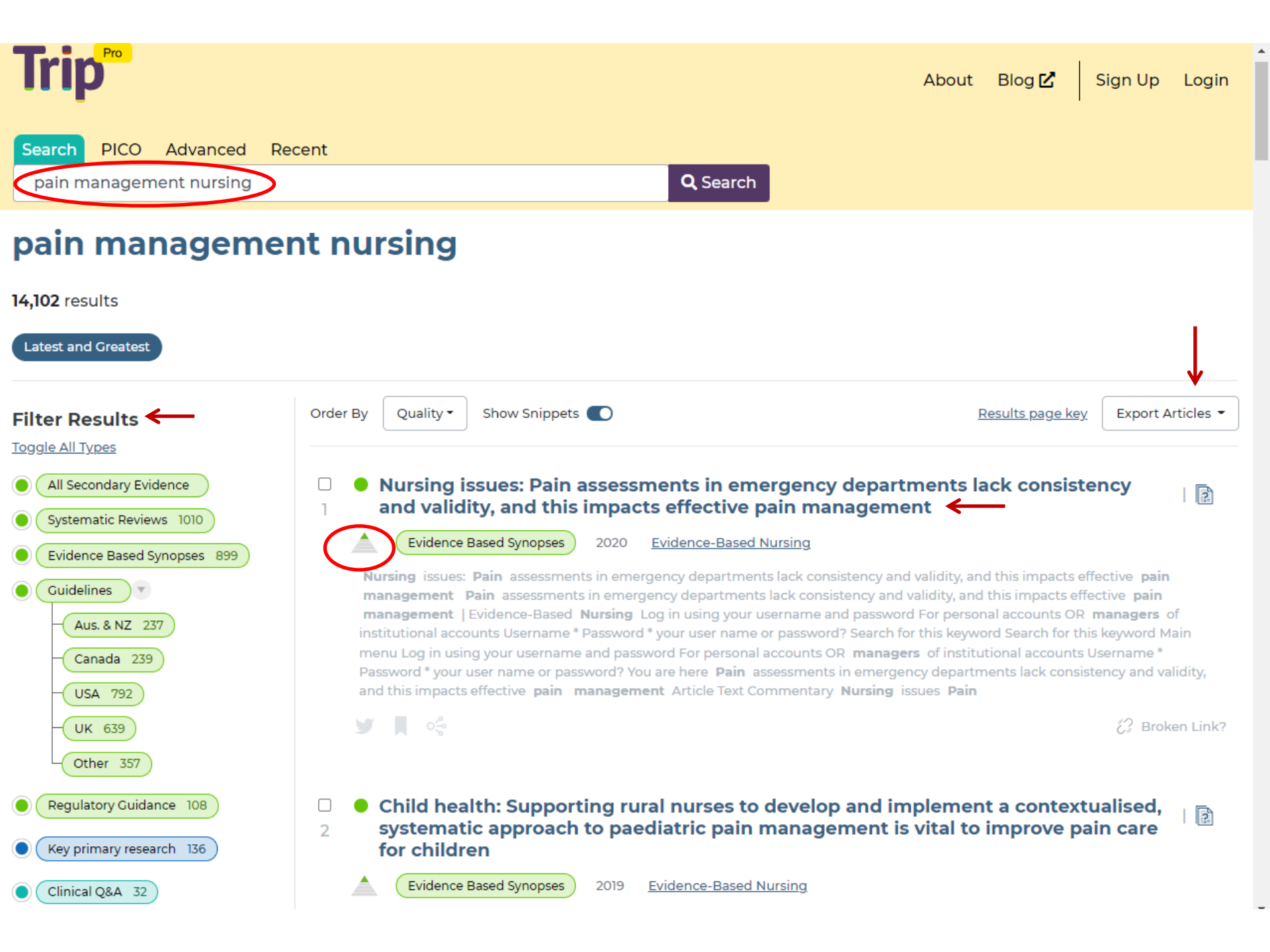

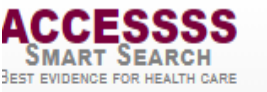

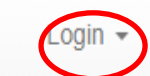

#### Via Hunter New England Health

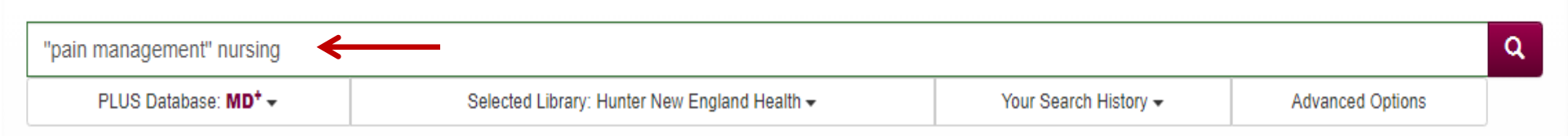

| Summary Clinical Texts ←                                                                                                   | Systematic Reviews         | A Non-Appraised                                            |  |  |  |
|----------------------------------------------------------------------------------------------------|----------------------------|------------------------------------------------------------|--|--|--|
| DynaMed (50 Items)                                                                                                    | ACP Journal Club (0 Items) | PubMed CQ* - Therapy (50 Items)                            |  |  |  |
| Best Practice (50 Items)                                                                                                   | McMaster PLUS (49 Items)   | PubMed CQ* - Clinical Prediction Guides (50 Items)         |  |  |  |
| EBM Guidelines (8 Items)                                                                                                   |                            | PubMed CQ <sup>*</sup> Diagnosis (10 Items)                |  |  |  |
| UpToDate's search results would qualify to be listed here,<br>but they don't allow being incorporated into search engines. | A Original Studies         | PubMed CQ* - Prognosis (50 Items)                          |  |  |  |
| Click here to be transferred to UpToDate.                                                                                  | ACP Journal Club (1 Item)  | PubMed CQ* - Systematic Reviews (50 Items)                 |  |  |  |
| 🚖 Systematic Guidelines                                                                                                    | McMaster PLUS (50 Items)   | PubMed CQ <sup>*</sup> - Etiology (50 Items)               |  |  |  |
|                                                                                                    | •                          | PubMed Unfiltered (50 Items)                               |  |  |  |
| Guidelines in McMaster PLUS (0 Items)                                                                                      |                            | *CQ refers to Clinical Queries search filters for MEDLINE. |  |  |  |
|                                                                                                    |                            | CO filters reduce the number of off target and low quality |  |  |  |

studies retrieved.

"pain management"

**UpToDate**<sup>®</sup>

🗐 New South Wales Health 🗸

| Contents 🗸 🛛                                        | Calculators                    | Drug Interactions | UpToDate Pathways                                                                                                    | Register                   | Log In       |
|-----------------------------------------------------|--------------------------------|-------------------|----------------------------------------------------------------------------------------------------|----------------------------|--------------|
| < Back                                              |                                |                   | "pain management" Find                                                                                                    | ð                          | «° А         |
| Topic Outline                                       | ←                              | - <               | Cancer pain management with opioids: Optimizing ana                                                                                                    | lgesia                     |              |
| SUMMARY AND RE                                      | ECOMMENDAT                     | IONS              | Authors: Russell K Portenoy, MD, Zankhana Mehta, MD, Ebtesam Ahmed, PharmD, MS                                                                                                    |                            |              |
| INTRODUCTION                                        |                                |                   | Deputy Editor: Diane MF Savarese, MD                                                                                                    |                            |              |
| OPIOID DRUGS US                                     | SED IN CANCER                  | RPAIN             | Contributor Disclosures                                                                                                    |                            |              |
| MANAGEMENT                                          |                                |                   | All topics are updated as new evidence ecomes available and our <u>peer review process</u> is complete.                                                                                                 |                            |              |
| Mechanism of act                                    | tion                           |                   | Literature review current through: Dec 2020.   This topic last updated: Jan 12, 2021.                                                                                                    |                            |              |
| Pure mu agonists<br>pain                            | s commonly use                 | d for cancer      |                                                                                                    |                            |              |
| <ul> <li>Morphine</li> </ul>                        |                                |                   | INTRODUCTION                                                                                                    |                            |              |
| <ul> <li>Oxycodone, hy<br/>hydromorphone</li> </ul> | /drocodone,<br>ie, and oxymorp | hone              | Opioids are widely used for treatment of cancer-related pain because of their safety, multiple<br>administration, ease of titration, reliability, and effectiveness for all types of pain (ie, somation | e routes of<br>, visceral, |              |
| Fentanyl                                            |                                |                   | neuropathic). Although neuropathic pain may be more difficult to treat, a favorable respons                                                                                                    | e to opioid-b              | ased         |
| Levorphanol                                         |                                |                   | analgesia is often possible. (See <u>"Assessment of cancer pain", section on 'Inferred pathophy</u>                                                                                                    | <u>siology (type</u>       | <u>s of</u>  |
| <ul> <li>Methadone</li> </ul>                       |                                |                   | <u>cancer pain)'</u> .)                                                                                                    |                            |              |
| Pure mu agonists                                    | s rarely used for              | cancer pain       | Opioids are also drugs that can be misused. The public health consequences of opioid misu                                                                                                    | se drive the               |              |
| Codeine                                             |                                |                   | imperative that all clinicians assume responsibility for risk management when these drugs a                                                                                                    | re prescribe               | d for        |
| Meperidine                                          |                                |                   | legitimate medical purposes. These issues are discussed elsewhere. (See "Cancer pain mana                                                                                                    | igement: Ger               | <u>neral</u> |
| Mixed-mechanism                                     | n drugs: Tramad                | dol and           | principles and risk management for patients receiving opioids", section on 'Risk assessment                                                                                                    | and manage                 | ement ğ      |
| tapentadol                                          |                                |                   | <u>for patients receiving opioids'</u> .)                                                                                                    |                            | Feed         |
| Mixed agonist-an                                    | itagonist drugs                |                   | This topic review will cover the use of opicids for concer related pain with an emphasis and                                                                                                    | ntimizina                  | opic         |
| Buprenorphine                                       | e                              |                   | analgesia and minimizing side effects. Assessment of cancer pain, a review of specific cancer                                                                                                    | r pain syndro              | omes,        |

general principles of cancer pain management, an overview of risk management in patients treated with opioids, prevention and management of opioid side effects, the clinical use of non-opioid analgesics (including

nonsteroidal anti-inflammatory drugs [NSAIDs] and adjuvant analgesics), nonpharmacologic methods of

concernain management, management of acute nain lag, from a new injury or currical procedure) in the

XQ

Other drugs

PRACTICAL CONSIDERATIONS IN OPIOID

| t Practic                                                                                                    |                                                                                                    |                                                                                                    |                                                                                                    |                                                                                                    |                                                                                                    |
|----------------------------------------------------------------------------------------------------|----------------------------------------------------------------------------------------------------|----------------------------------------------------------------------------------------------------|----------------------------------------------------------------------------------------------------|----------------------------------------------------------------------------------------------------|----------------------------------------------------------------------------------------------------|
|                                                                                                    | ce                                                                                                    | Search                                                                                                    | conditions, symp                                                                                                    | otoms                                                                                                    | Q                                                                                                    |
| 🗗 Specialties                                                                                                    | Calculators                                                                                                    | Patient I                                                                                                    | eaflets                                                                                                    | Ovideos                                                                                                    | 🔏 Evidence                                                                                                    |
|                                                                                                    |                                                                                                    |                                                                                                    |                                                                                                    | English Portugi                                                                                                    | uês Español                                                                                                    |
| syndromes                                                                                                    |                                                                                                    |                                                                                                    |                                                                                                    | l                                                                                                    | View PDF                                                                                                    |
| THEORY                                                                                                    | DIAGNOSIS                                                                                                    |                                                                                                    | FOLLOW UP                                                                                                    | RESOURCES                                                                                                    |                                                                                                    |
| Epidemiology<br>Etiology<br>Case history                                                                                                 | Approach<br>History and exam<br>Investigations<br>Differentials<br>Criteria<br>Last updated: 13 Jul 20                                                                                                    | Approach<br>Treatment algorithm<br>Emerging<br>Prevention<br>Patient discussions                                                                                                    | Monitoring<br>Complications<br>Prognosis<br>Differen                                                                                                    | Guidelines<br>Images and v<br>References<br>Patient leafle<br>Evidence                                                                                                    | rideos<br>ts ←                                                                                                    |
| ne most common reason<br>pain may be based on r<br>anical), neuropathic, fibro<br>he age of 65 years is affo<br>res and/or lumbar spinal | ns for seeing a primary care<br>major pain features or by b<br>omyalgia, and chronic head<br>ected by chronic pain, ofte<br>I stenosis. These condition                                                                   | e physician.<br>ody region: myofascial,<br>dache syndromes.<br>n due to arthritis,<br>s are treatable and                                                                                                    | Hypot     Polym     Giant     Guideli     Neuropa     pharmad     specialis                                                                                                    | thyroidism<br>nyalgia rheumatica (PMF<br>cell arteritis (GCA)<br>More<br>nes<br>athic pain in adults:<br>cological management i<br>st settings &                                                                                                    | R)<br>differentials                                                                                                    |
|                                                                                                    | Specialties  Syndromes  THEORY  Epidemiology Etiology Case history   o  he most common reasor pain may be based on pain(a), neuropathic, fibro he age of 65 years is aff res and/or lumbar spina d part of the normal agi | SpecialtiesCalculatorsSpecialtiesINEORYDIAGNOSISEpidemiologyApproachEtiologyHistory and examCase historyInvestigationsDifferentialsCriteria0CLast updated: 13 Jul 20he most common reasons for seeing a primary carepain may be based on major pain features or by bne age of 65 years is affected by chronic pain, offerers and/or lumbar spinal stenosis. These condition | Specialties Calculators Patient I     Syndromes     THEORY DIAGNOSIS MANAGEMENT     Epidemiology Approach Approach   Etiology History and exam Treatment algorithm   Case history Investigations Emerging   Differentials Prevention   Criteria Patient discussions   o | Specialties Calculators Patient leaflets     Syndromes     THEORY DIAGNOSIS MANAGEMENT FOLLOW UP   Epidemiology Approach Approach Approach Approach Approach Approach Approach Approach Approach Approach Approach Approach Approach Approach Approach Complications Emerging Prevention Criteria Prevention Criteria Prevention Criteria Patient discussions Differentials Prevention Criteria Patient discussions Differentials Prevention Criteria Patient discussions Differentials Prevention Criteria Patient discussions Complications Pregnosis Prevention Criteria Patient discussions Complications Pregnosis Pregnosis Prevention Criteria Patient discussions Complications Pregnosis Pregnosis Prevention Criteria Patient discussions Complications Pregnosis Pregnosis Prevention Criteria Patient discussions Pregnosis Pregnosis Prevention Criteria Patient discussions Prevention Criteria Patient discussions Prevention Criteria Patient discussions Complications Prevention Criteria Prevention Criteria Prevention Criteria Prevention Complications Prevention Complications Prevention Complications Prevention Complications Prevention Complications Prevention Complications Prevention Complications Prevention Complications Prevention Complications Prevention | Image: Specialties       Image: Calculators       Image: Patient leaflets       Image: Videos         English Portuge         Synchromes         THEORY       DIAGNOSIS       MANAGEMENT ←       FOLLOW UP       RESOURCES         Epidemiology       Approach       Approach       Monitoring       Guidelines         Etiology       History and exam       Treatment algorithm       Complications       Images and videoins         Case history       Investigations       Emerging       Prognosis       References         Differentials       Prevention       Patient leafle       Patient leafle         O         Last updated: 13 Jul 2018               et most common reasons for seeing a primary care physician.                pain may be based on major pain features or by body region: myofascial, inical), neuropathic, fibromyalgia, and chronic headache syndromes. |

| ← Previous Ret                                                                                                    | um to Search Results                                                                                                    | Next →                                                                                                    |               |
|----------------------------------------------------------------------------------------------------|----------------------------------------------------------------------------------------------------|----------------------------------------------------------------------------------------------------|---------------|
|                                                                                                    |                                                                                                    |                                                                                                    |               |
| Mascarenhas RO, Souza MB, Oliveira MX, et al. Association of Therapies Wit<br>Systematic Review and Meta-analysis. JAMA Intern Med. 2021 Jan 1;181(1):                                                                                                    | th Reduced Pain and Improved Quality of Lif<br>104-112. doi: 10.1001/jamainternmed.2020.565                                                                                                    | e in Patients With Fibromyalgia: A<br>1.                                                                                                    | Register wit  |
| 🚰 Read full-text (subscription needed) 🛛 🗳 View on PubMed 🛛 🖈 Read (                                                                                                    | rater comments                                                                                                    |                                                                                                    | McMaster      |
| Abstract                                                                                                    |                                                                                                    |                                                                                                    | Plus to have  |
| ADSTRACT                                                                                                    |                                                                                                    |                                                                                                    | alerts sent t |
| Importance: Fibromyalgia is a chronic condition that results in a significant burd                                                                                                    | den to individuals and society.                                                                                                    |                                                                                                    | vour email    |
| Objective: To investigate the effectiveness of therapies for reducing pain and in                                                                                                    | nproving quality of life (QOL) in people with fibro                                                                                                    | omyalgia.                                                                                                    | your email    |
| Data Sources: Searches were performed in the MEDLINE, Cochrane, Embase,<br>11, 2018, and updated on July 15, 2020.                                                                                                    | , AMED, PsycInfo, and PEDro databases without                                                                                                    | it language or date restrictions on December                                                                                                    | for your are  |
| Study Selection: All published randomized or quasi-randomized clinical trials th                                                                                                    | hat investigated therapies for individuals with fib                                                                                                    | romyalgia were screened for inclusion.                                                                                                    | of interest.  |
| Data Extraction and Synthesis: Two reviewers independently extracted data a<br>were pooled using random-effects models. The quality of evidence was assessed                                                                                                    | and assessed risk of bias using the 0 to 10 PED<br>ed using the Grading of Recommendations Asse                                                                                                    | ro scale. Effect sizes for specific therapies essment (GRADE) approach.                                                                                                    |               |
| Main Outcomes and Measures: Pain intensity measured by the visual analog s<br>Fibromyalgia Impact Questionnaire.                                                                                                    | scale, numerical rating scales, and other valid in                                                                                                    | struments and QOL measured by the                                                                                                    |               |
| Results: A total of 224 trials including 29?962 participants were included. High-<br>difference [WMD], -0.9; 95% CI, -1.4 to -0.3) for pain in the short term and was f<br>antidepressants (WMD, -0.5 [95% CI, -0.7 to -0.4]) for pain in the medium term.<br>to -5.2]) for QOL in the short term and in favor of central nervous system depres<br>-2.5]) in the medium term. However, these associations were small and did not (<br>14 points on a 101-point scale for QOL). Evidence for long-term outcomes of inf | quality evidence was found in favor of cognitive<br>found in favor of central nervous system depress<br>There was also high-quality evidence in favor o<br>ssants (WMD, -8.7 [95% CI, -11.3 to -6.0]) and a<br>exceed the minimum clinically important change<br>terventions was lacking. | behavioral therapy (weighted mean<br>sants (WMD, -1.2 [95% CI, -1.6 to -0.8]) and<br>f antidepressants (WMD, -6.8 [95% CI, -8.5<br>ntidepressants (WMD, -3.5 [95% CI, -4.5 to<br>e (2 points on an 11-point scale for pain and |               |
| Conclusions and Relevance: This systematic review and meta-analysis sugge<br>supported by high-quality evidence. Some therapies may reduce pain and impro<br>be clinically important to patients.                                                                                                    | ests that most of the currently available therapies<br>ove QOL in the short to medium term, although t                                                                                                    | s for the management of fibromyalgia are not<br>the effect size of the associations might not                                                                                                    |               |
| H Save                                                                                                    |                                                                                                    |                                                                                                    |               |
| Ratings by Clinicians (at least 3 per Specialty)                                                                                                    |                                                                                                    |                                                                                                    |               |
| Specialty                                                                                                    | Relevance to Practice                                                                                                    | Is this News?                                                                                                    |               |
|                                                                                                    |                                                                                                    |                                                                                                    |               |
| Physical Medicine and Rehabilitation                                                                                                    | *****                                                                                                    | ******                                                                                                    |               |

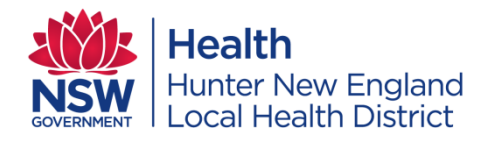

# The key principles for guiding a literature search include being systematic, explicit, thorough and rigorous

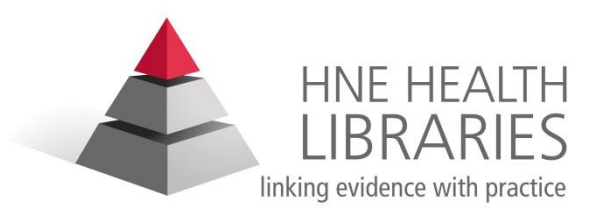

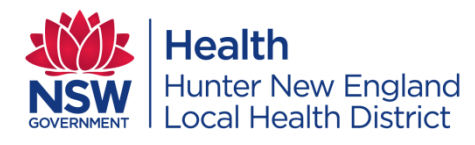

## What is PICO?

• A useful model to help structure an answerable question

Used to formulate clinical questions

 Breaks down the question into four key elements

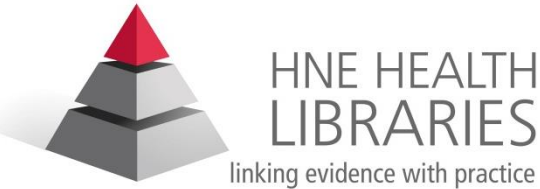

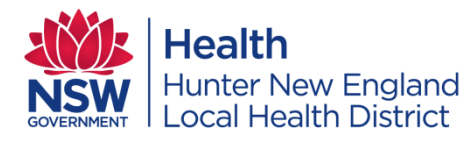

## PICO Model

• Patient, Population, Problem

Intervention

Comparison

Outcome

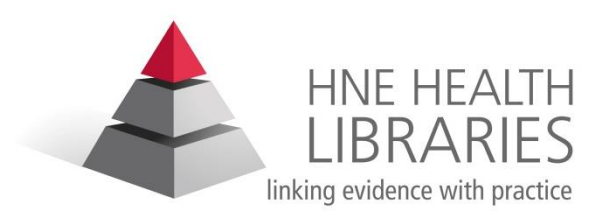

## Patient, Population, Problem

- Who are the patients? Gender, age, ethnicity
- Disease or condition, health concern
- Stage of the illness
- Care setting

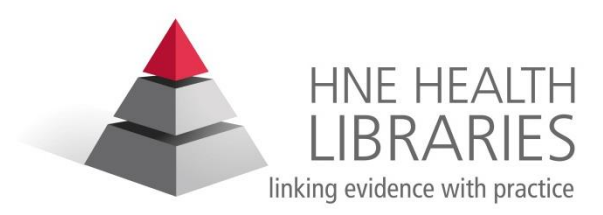

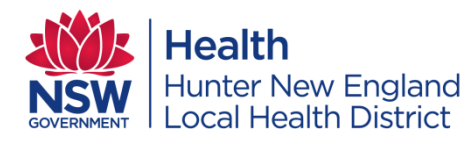

## Intervention

- What intervention are you considering for your patient? (Drug, procedure, therapy)
- Intervention level (dosage, frequency)
- Stage of Intervention (preventative, early, advanced)
- Delivery (Who delivers and where?)

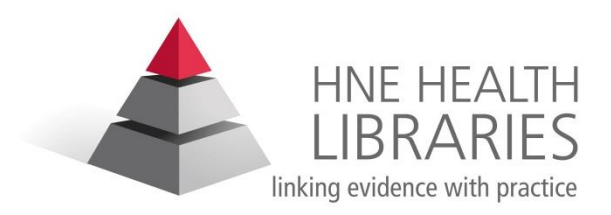

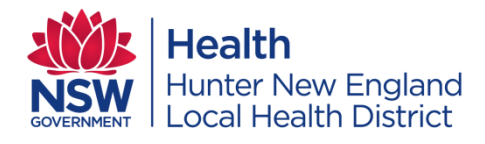

## Comparison

 Alternative interventions (standard treatment, placebo, another intervention)

• There may not always be a comparison

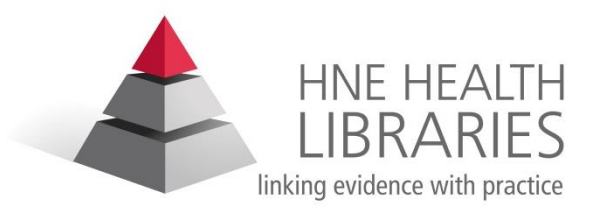

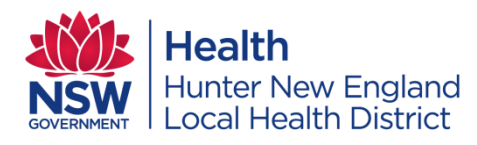

## Outcome

- The outcome or effects you are interested in, for eg
  - Improvement of symptoms, healing
  - Side effects
  - Improved quality of life
  - Cost effectiveness and benefits for the service provider

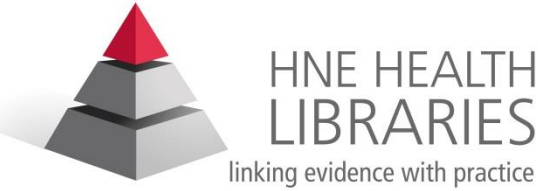

### Search Strategy Work Sheet

Concept <u>1 (</u>and) Concept 2 (and) Concept 3(and) Concept 4

|                      |    | Patient with<br>Frozen shoulder | Interventions               | Treatment<br>outcomes |  |
|----------------------|----|---------------------------------|-----------------------------|-----------------------|--|
| <u>Keywords</u>      |    |                                 |                             |                       |  |
| or                   | or | Bursitis                        | management                  | prognosis             |  |
| <u>Related terms</u> | or | Adhesive<br>capsulitis          | Therapeutics                |                       |  |
| <u>or</u>            | or | Age group ?                     | particular<br>therapies ??? |                       |  |
| <u>Synonyms</u>      |    | Community or hospital based ?   |                             |                       |  |
|                      |    |                                 |                             |                       |  |
|                      |    |                                 |                             |                       |  |
|                      |    |                                 |                             |                       |  |

- Time period:
- Databases :
- Notes:

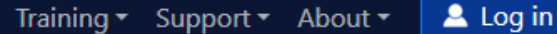

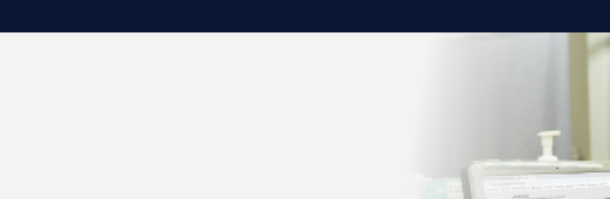

## **Evidence-Based Practice** Q

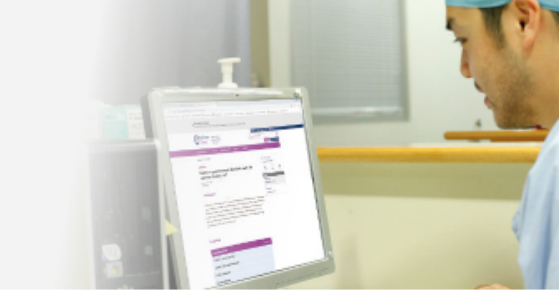

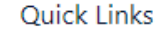

#### Medications

#### **Evidence-Based Practice**

Search CIAP Resources

Clinical Information Access Portal

Guidelines

Diseases & Conditions

**Emergency Care** 

Journals

#### Books & Dictionaries

Databases

Tools

Patient Education

Mobile Apps

Podcast / Media

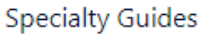

Register of controlled trials UpToDate

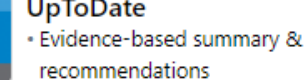

Cochrane Library

Database of systematic reviews

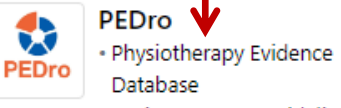

Reviews / RCT / guidelines

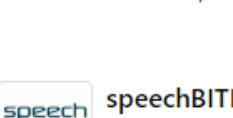

77

BITE

speechBITE Speech pathology Best interventions / treatment

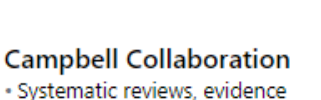

- Systematic reviews, evidence gap maps
- Social welfare, disability, policy, education

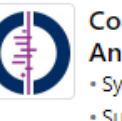

**Cochrane Clinical** Answers Systematic reviews

Summaries

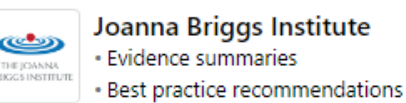

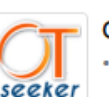

OTseeker Occupational therapy

interventions Reviews / RCTs / guidelines

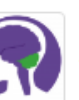

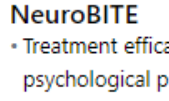

 Treatment efficacy for psychological problems of acquired brain injury

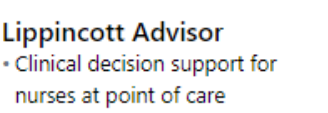

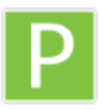

Lippincott Procedures Evidence-based procedures written by nurses for nurses

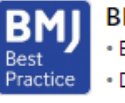

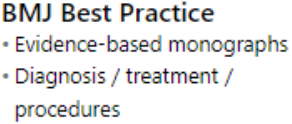

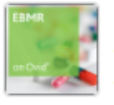

EBM Reviews Systematic reviews Register of controlled trials

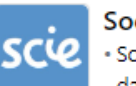

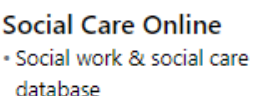

 Systematic reviews, practice & guidance, grey literature

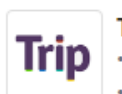

TRIP Database · High quality clinical evidence PICO search tool

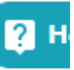

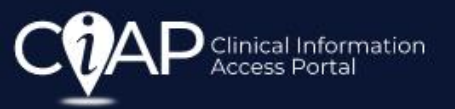

### 🚨 Log in

### Databases

Search CIAP Resources

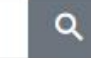

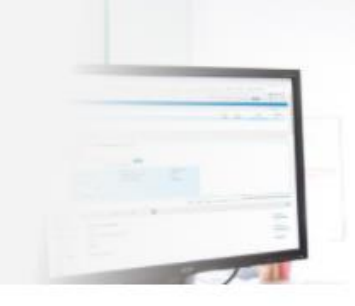

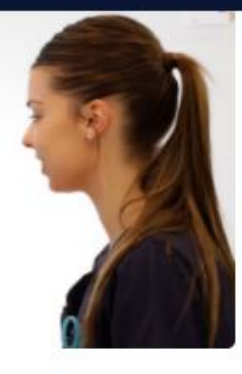

#### **Ouick Links**

Medications

#### Evidence-Based Practice

Guidelines

#### **Diseases & Conditions**

**Emergency Care** 

Journals

#### Books & Dictionaries

Databases

Tools

Patient Education

Mobile Apps

Specialty Guides

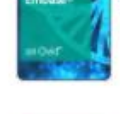

ProQuest

## Embase

Nursing | Allied Health

• Nursing & Allied Health

Procedural video library

Emcare

ProQuest

 Biomedical | Pharmaceutical | Health Policy | Nursing

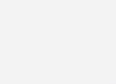

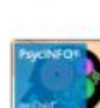

**PsycINFO** 

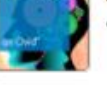

 Psychology | Education | Behaviour

MEDLINE ←

Preclinical Science

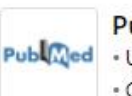

PubMed • US National Library of Medicine Open access records

Medicine | Nursing | Dentistry |

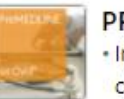

PREMEDLINE In process bibliographic citations for MEDLINE

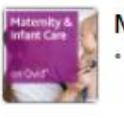

#### Maternity & Infant Care • Midwifery | Pregnancy | Labour

| Birth | Postnatal | Neonatal

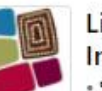

#### Lit Search (Lowitja Institute)

- Searches PubMed Database
- Aboriginal and Torres Strait Islander Focus
- Provided by the Lowitja Institute

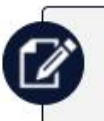

#### **Article Finder**

Quickly find or request journal articles and book chapters in full text.

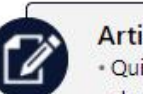

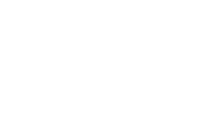

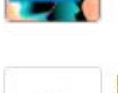

| ٠.     | <b>Ovid</b> °               |                               |                    |                             |                    | $\rightarrow$    | My Account      | Training     | COAP                     | Help    | Feedback        | Log Off          |
|--------|-----------------------------|-------------------------------|--------------------|-----------------------------|--------------------|------------------|-----------------|--------------|--------------------------|---------|-----------------|------------------|
|        |                             |                               |                    |                             |                    |                  |                 |              | -                        |         | <u>Ask a Li</u> | brarian a Questi |
| Search | Journals                    | Books                         | Multimedia         | My Workspace                | EBP Tools 🗸 🗸      | What's New       |                 |              |                          |         |                 |                  |
| Searc  | h History (0)               | ^                             |                    |                             |                    |                  |                 |              |                          |         | View Save       | d ⇔              |
| #      | # 🔺 Searches                |                               |                    |                             |                    |                  | Resul           | ts Type      | Actions                  |         | Annotatio       | ons              |
| -      |                             |                               |                    |                             |                    |                  |                 |              | -                        |         | -               |                  |
| 3      | Save Re                     | move                          | Combine with:      | AND O                       | R                  |                  |                 |              |                          |         |                 |                  |
| Save / | All Edit                    | Create RS                     | S Create Au        | to-Alert View               | Saved              |                  |                 |              |                          | ~°      | Share Search Hi | story            |
|        |                             |                               |                    |                             |                    |                  |                 |              |                          |         |                 |                  |
| Basic  | Search Fi                   | nd Citation                   | Search Tools       | Search Fields               | Advanced Se        | arch Multi-      | Field Search    |              |                          |         |                 |                  |
| 1 reso | urce selected               | Hide                          | Change             |                             |                    |                  |                 |              |                          |         |                 |                  |
| (i) M  | MEDLINE(R) All              | including E                   | oub Ahead of Prin  | nt, In-Process & Of         | ther Non-Indexed   | Citations, Daily | and Versions(R) | 1946-current | ←                        |         |                 |                  |
| O Ke   | evword                      | Author                        | ○ Title            | <ul> <li>Iournal</li> </ul> |                    |                  |                 |              |                          |         |                 |                  |
|        |                             |                               |                    | ) ,ourie                    |                    |                  |                 |              |                          |         |                 |                  |
| Ent    | er keyword or<br>Aedical ir | phrase (* or<br><b>naging</b> | \$ for truncation) |                             |                    |                  |                 |              |                          |         | Q Sear          | ch               |
|        |                             |                               |                    |                             |                    |                  |                 |              |                          |         | 4               |                  |
| Limits | s ^                         |                               |                    | 🔶 🗹 Map                     | Term to Subject H  | leading          |                 |              |                          |         |                 |                  |
|        | Abstracts                   |                               |                    |                             | English Language   |                  |                 | 🗌 Full 1     | Text Set                 | t up ar | n accoui        | nt to            |
|        | Humans                      |                               |                    |                             | Topic Reviews (Coo | chrane)          |                 | Lates        | <sup>st Updat</sup> allo | w vol   | to save         | ÷                |
|        | Pharmacologi                | c Actions                     |                    |                             |                    |                  |                 |              | VOI                      | ir seai | rches ar        | nd               |
|        |                             |                               |                    |                             |                    |                  |                 |              |                          | search  | resulte         |                  |
| Put    | olication Year              | -                             | ·                  | $\sim$                      |                    |                  |                 |              |                          | Scarci  |                 | •                |
| Age    | Grouns                      |                               |                    |                             |                    | Public           | ration Types    |              |                          |         |                 |                  |

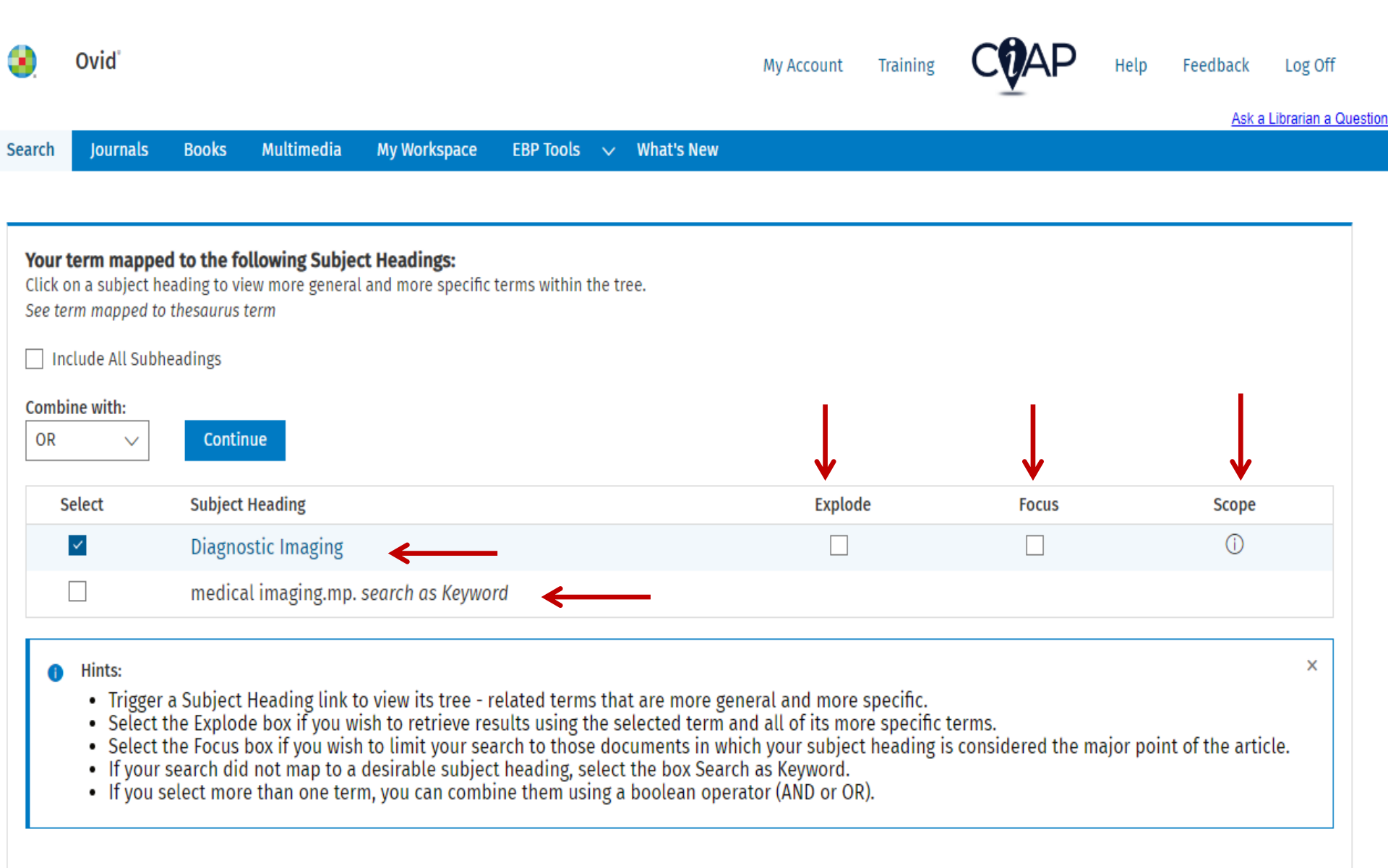

Use a subject heading and a keyword search to include synonyms for the chosen term.

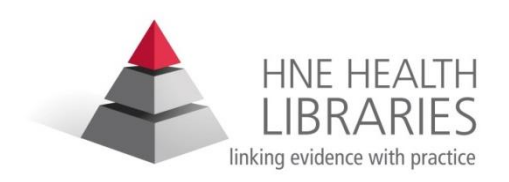

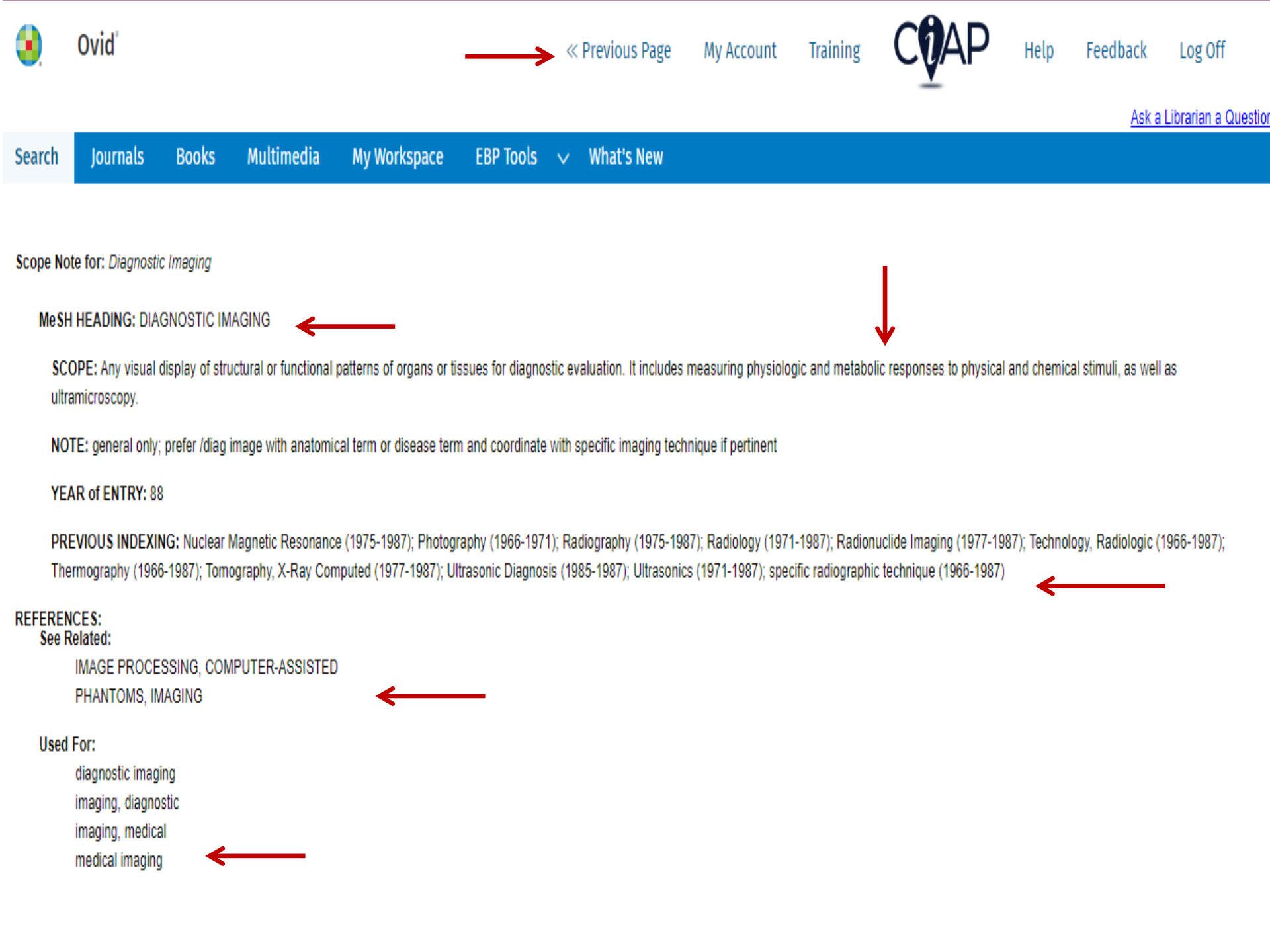

| Search Journ               | als Books Mult               | ltimedia My Workspace           | What's New   |        |         |          |                 |
|----------------------------|------------------------------|---------------------------------|--------------|--------|---------|----------|-----------------|
| Tree for Diagnosti         | ic Imaging                   |                                 |              |        |         | Database | Ovid MEDLINE(R) |
| Combine with: OR 🗸         | Continue                     | Contexts                        |              |        |         |          |                 |
| Scroll down for highlighte | ed search term.              |                                 |              |        |         |          |                 |
| Select Term(s)             |                              | Subj                            | ject Heading | Hits   | Explode | Focus    | Scope Note      |
| [+] 🗌 Anatomy (Non         | MeSH)                        |                                 |              | 0      |         |          | 0               |
| [+] 🗌 Organisms (No        | on MeSH)                     |                                 |              | 0      |         |          | 0               |
| [+] 🗌 Diseases (Nor        | 1 MeSH)                      |                                 |              | 0      |         |          | 0               |
| [+] 🗌 Chemicals and        | J Drugs (Non MeSH)           |                                 |              | 0      |         |          | 0               |
| [-] 🗌 Analytical, Dia      | gnostic and Therapeutic Tec  | echniques and Equipment (Non Me | sH)          | 0      |         |          | 0               |
| [-] 🗌 Diagnosis            | l                            |                                 |              | 17399  |         |          | 0               |
| Clinic                     | al Decision-Making           |                                 |              | 10727  |         |          | 0               |
| 🗆 Delay                    | yed Diagnosis                |                                 |              | 6697   |         |          | 0               |
| [+] 🗌 Diagi                | nosis, Computer-Assisted     |                                 |              | 22951  |         |          | 0               |
| 🗆 Diagi                    | nosis, Differential          |                                 |              | 454009 |         |          | 0               |
| 🗆 Diagi                    | nosis, Dual (Psychiatry)     |                                 |              | 3617   |         |          | 0               |
| [+] 🗌 Diagi                | nostic Errors                |                                 |              | 38107  |         |          | 0               |
| [-] 🗌 Diagi                | nostic Techniques and Proce  | cedures                         |              | 3408   |         |          | 0               |
|                            | Age Determination by Skelet  | eton                            |              | 4499   |         |          | 0               |
|                            | Autopsy                      |                                 |              | 42618  |         |          | 0               |
|                            | Breath Tests                 |                                 |              | 15137  |         |          | 0               |
| [+]                        | Clinical Laboratory Techniqu | lues                            |              | 23055  |         |          | 0               |
| [-] 🖬 [                    | Diagnostic Imaging           |                                 |              | 41438  | □ ←     | - 🛛 🗲    | 0               |
| [+]                        | Cardiac Imaging Tec          | echniques                       |              | 1646   |         |          | 0               |
| [+]                        | Image Interpretation         | on, Computer-Assisted           |              | 45952  |         |          | 0               |
| [+]                        | Imaging, Three-Dime          | mensional                       |              | 73674  |         |          | 0               |
| [+]                        | Microscopy                   |                                 |              | 43523  |         |          | 0               |
|                            | Microwave Imaging            | 9                               |              | 14     |         |          | 0               |
| [+]                        | Molecular Imaging            |                                 |              | 10979  |         |          | 0               |
| [+]                        | Multimodal Imaging           | g                               |              | 14381  |         |          | 0               |
| [+]                        | Neuroimaging                 |                                 |              | 13986  |         |          | 0               |
| [+]                        | Optical Imaging              |                                 |              | 10922  |         |          | 0               |

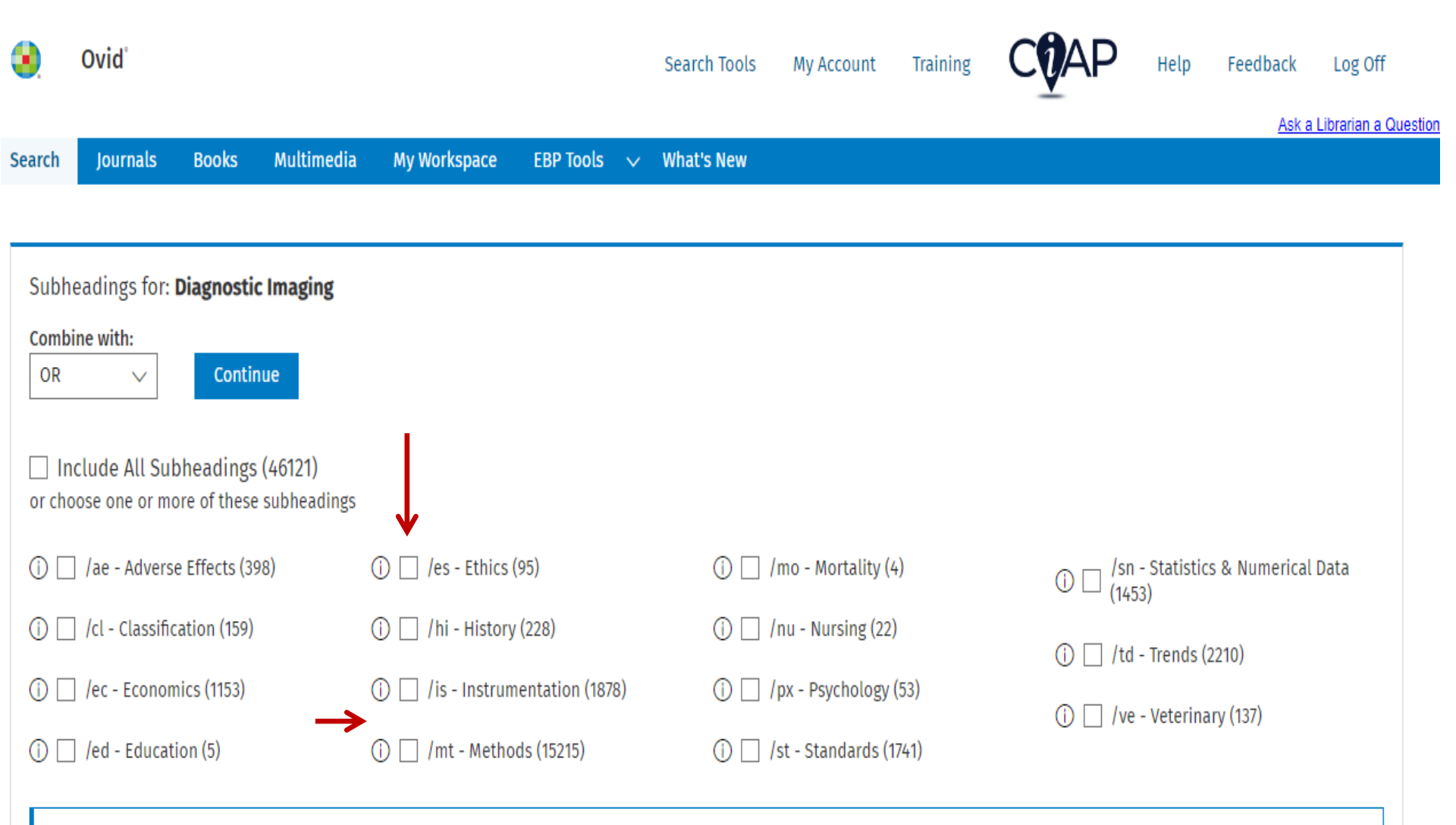

- Hints:
  - Subheadings can be used to restrict the focus of your search. Choose one or more subheadings by selecting the checkbox that precedes each desired subheading.
  - Choose Combine with AND to search for the intersection of two or more subheadings.
  - Choose Combine with OR to search for the union of two or more subheadings.
  - If you do not wish to restrict the focus of your search, then select Include All Subheadings.
  - Trigger the i icon to get more information about the scope of the subheading.

Х

| ۹.     | Ovid®          |                              |                      |                      |                 |                | м                                                                                                    | y Account   | Training     | COAP              | Help     | Feedback                  | Log Off             |
|--------|----------------|------------------------------|----------------------|----------------------|-----------------|----------------|----------------------------------------------------------------------------------------------------|-------------|--------------|-------------------|----------|---------------------------|---------------------|
|        |                |                              |                      |                      |                 |                |                                                                                                    |             |              |                   |          | <u>Ask a</u>              | Librarian a Questio |
| Search | Journals       | Books                        | Multimedia           | My Workspace         | EBP Tools       | ∽ What's       | New                                                                                                    |             |              |                   |          |                           |                     |
|        |                |                              |                      |                      |                 |                |                                                                                                    |             |              |                   |          |                           |                     |
| Search | 1 History (1)  | ^                            |                      |                      |                 |                |                                                                                                    |             |              |                   |          | View Sa                   | ved ↔               |
| #      | ▲ Searches     |                              |                      |                      |                 |                |                                                                                                    | Resul       | ts Type      | Actions           |          | Annotat                   | tions               |
|        | 1 Diagnosti    | c Imaging/mt                 | , td [Methods, Trend | ds]                  |                 |                |                                                                                                    | 166         | 77 Advance   | d Display Results | More 🗸   | /                         |                     |
| s      | ave R          | emove                        | Combine with:        | ANDO                 | R               |                |                                                                                                    |             |              |                   |          |                           |                     |
|        |                |                              |                      |                      |                 |                |                                                                                                    |             |              |                   |          |                           |                     |
| Save A | ll Edit        | Create R                     | SS Create Ai         | uto-Alert View       | Saved           |                |                                                                                                    |             |              |                   | ~        | <sup>°</sup> Share Search | History             |
|        |                |                              |                      |                      |                 |                |                                                                                                    |             |              |                   |          |                           |                     |
| Basic  | Search Fi      | nd Citation                  | Search Tool          | s Search Fields      | Advanced        | Search I       | Multi-Field                                                                                                    | Search      |              |                   |          |                           |                     |
| 1 reso | urce selected  | Hide                         | Change               |                      |                 |                |                                                                                                    |             |              |                   |          | Sear                      | Ch                  |
| (i) N  | IEDLINE(R) All | including E                  | pub Ahead of Pr      | int, In-Process & O  | ther Non-Index  | ed Citations,  | Daily and                                                                                                    | Versions(R) | 1946-current |                   |          | term                      | is                  |
| O Ke   | vword (        | Author                       | ○ Title              | 🔿 Journal            |                 |                |                                                                                                    |             |              |                   |          | addd                      | led to              |
|        |                | _                            | 0                    | 0.                   | e               | Print 🖂 I      | Email f                                                                                                    | Export      | = + My Pro   | iects 🕀 Keen      | Selected | the s                     | earch               |
|        |                |                              |                      |                      |                 |                |                                                                                                    |             |              | Эссер — Кеер      | Jelecteu | hists                     |                     |
|        | All Ra         | inge                         | Clear                | View: — =            | = 📃 10 F        | Per Page 🛝     | 1     1     1     1     1     1     1     1     1     1     1     1     1     1     1     1     1     1     1     1     1     1     1     1     1     1     1     1     1     1     1     1     1     1     1     1     1     1     1     1     1     1     1     1     1     1     1     1     1     1     1     1     1     1     1     1     1     1     1     1     1     1     1     1     1     1     1     1     1     1     1     1     1     1     1     1     1     1     1     1     1     1     1     1     1     1     1     1     1     1     1     1     1     1     1     1     1     1     1     1     1     1     1     1     1     1     1     1     1     1     1     1     1     1     1     1     1     1     1     1     1     1     1     1     1     1     1     1     1     1     1     1     1     1     1     1     1     1     1     1     1     1     1     1     1     1     1     1     1     1     1     1     1     1     1     1     1     1     1     1     1     1     1     1     1     1     1     1     1     1     1     1     1     1     1     1     1     1     1     1     1     1     1     1     1     1     1     1     1     1     1     1     1     1     1     1     1     1     1     1     1     1     1     1     1     1     1     1     1     1     1     1     1     1     1     1     1     1     1     1     1     1     1     1     1     1     1     1     1     1     1     1     1     1     1     1     1     1     1     1     1     1     1     1     1     1     1     1     1     1     1     1     1     1     1     1     1     1     1     1     1     1     1     1     1     1     1     1     1     1     1     1     1     1     1     1     1     1     1     1     1     1     1     1     1     1     1     1     1     1     1     1     1     1     1     1     1     1     1     1     1     1     1     1     1     1     1     1     1     1     1     1     1     1     1     1     1     1     1     1     1     1     1     1     1     1     1     1     1     1     1     1     1     1     1     1     1     1     1     1 | 1 G         | 0            | Ne                | ext >    | nisio                     | ry,                 |
|        |                |                              |                      |                      |                 |                |                                                                                                    |             |              |                   |          | resu                      | ts                  |
|        | 1. <b>Rob</b>  | ust real-                    | time imaging         | through flexib       | le multimo      | de fibers.     |                                                                                                    |             | Abstr        | act Reference     |          | displ                     | ay                  |
|        | Abdu           | laziz A, Meki                | nail SP, Altmann \   | (, Padgett MJ, McLau | ighlin S        | •              | <del>\</del>                                                                                                    |             | Comp         | lete Reference    |          | belov                     | N.                  |
|        | Scien<br>[lour | ujic keports<br>nal Article] | . 13(1):11371, 2023  | JUL 14.              |                 |                |                                                                                                    |             | Q Fin        | d Similar         |          |                           |                     |
|        | UI: 37         | 452098                       |                      |                      |                 |                |                                                                                                    |             | Q Fin        | d Citing Articles |          |                           |                     |
|        | Digit          | al Object Ide                | ntifier              |                      |                 |                |                                                                                                    |             | Full T       | ext@CIAP          |          |                           |                     |
|        | <u>https</u>   | ://dx.doi.org                | g/10.1038/s4159      |                      |                 |                |                                                                                                    |             | Check        |                   | nde      |                           |                     |
|        | Abdu           | laziz, Abdull                | ah, Mekhail, Sim     | on Peter, Altmann, Y | /oann, Padgett, | Miles J, McLau | ıghlin, Ster                                                                                                    | ohen        | CHECK        |                   | ngs      |                           |                     |
|        |                |                              |                      |                      |                 |                |                                                                                                    |             |              |                   |          | 1                         |                     |
|        | Abst           | ract 🗸                       | 🕝 Cite 🔄 +           | My Projects 🕀        | + Annotate      |                |                                                                                                    |             |              |                   |          |                           |                     |

|                                                                                                    |                                                                                                    |                                                |                        | <u>Ask a Libraria</u>  |
|----------------------------------------------------------------------------------------------------|----------------------------------------------------------------------------------------------------|------------------------------------------------|------------------------|------------------------|
| Journals                                                                                                    | Books Multimedia My Workspace EBP Tools 🗸 What's New                                                                                                    |                                                |                        |                        |
| llistom (1)                                                                                                    |                                                                                                    |                                                |                        |                        |
| THISTORY (1) 🔨                                                                                                    |                                                                                                    |                                                |                        | View Saved             |
| ▲ Searches                                                                                                    |                                                                                                    |                                                | Results Type Action    | Annotations            |
| 1 Diagnostic I                                                                                                    | Imaging/mt, td [Methods, Trends]                                                                                                    |                                                | 16677 Advanced Display | y Results More 🗸 💭     |
| ave Rem                                                                                                    | nove Combine with: AND OR                                                                                                    |                                                |                        |                        |
| ll Edit                                                                                                    | Create RSS Create Auto-Alert View Saved                                                                                                    |                                                |                        | ∝ Share Search History |
| earch Find                                                                                                    | d Citation Search Tools Search Fields Advanced Search Multi-Field Search                                                                                                    |                                                |                        |                        |
| rce selected                                                                                                    | Hide Change                                                                                                    |                                                |                        |                        |
| vid MEDLINE(R)                                                                                                    | ) and Epub Ahead of Print, In-Process, In-Data-Review & Other Non-Indexed Citations and Daily 1946 to September 1                                                                                                    | 3, 2023                                        |                        |                        |
| word 🔾                                                                                                    | Author 🔿 Title 🔿 Journal                                                                                                    |                                                |                        |                        |
| er limb                                                                                                    |                                                                                                    |                                                |                        | O Search Term Finder   |
|                                                                                                    |                                                                                                    |                                                |                        |                        |
|                                                                                                    |                                                                                                    |                                                | //                     |                        |
| ond                                                                                                    |                                                                                                    |                                                |                        | Ask a Librarian        |
| Journals                                                                                                    | Books Multimedia My Workspace EBP Tools 🗸 What's New                                                                                                    |                                                |                        |                        |
| r term mappe<br>on a subject he<br>term mapped to<br>nclude All Subh<br>bine with:                                    | eading to view more general and more specific terms within the tree.<br>thesaurus term<br>readings<br>Continue                                                                                                    |                                                |                        |                        |
| Select                                                                                                    | Subject Heading                                                                                                    | Explode                                        | Focus                  | Scope                  |
| ~                                                                                                    | Lower Extremity                                                                                                    |                                                |                        | 0                      |
|                                                                                                    | Lower limb.mp. search as Keyword                                                                                                    |                                                |                        |                        |
| <ul> <li>Hints:</li> <li>Trigger</li> <li>Select t</li> <li>Select t</li> <li>If your :</li> <li>If your :</li> </ul> | a Subject Heading link to view its tree - related terms that are more general and more specific.<br>the Explode box if you wish to retrieve results using the selected term and all of its more specific term<br>the Focus box if you wish to limit your search to those documents in which your subject heading is co<br>search did not map to a desirable subject heading, select the box Search as Keyword.<br>select more than one term, you can combine them using a boolean operator (AND or OR). | s.<br>Isidered the major point of the article. |                        | x                      |

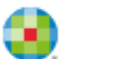

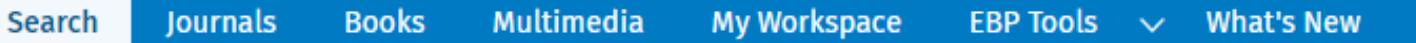

Scope Note for: Lower Extremity

Ovid<sup>®</sup>

#### MeSH HEADING: LOWER EXTREMITY

←

SCOPE: The region of the lower limb in animals, extending from the gluteal region to the FOOT, and including the BUTTOCKS; HIP; and LEG.

NOTE: prefer specifics

YEAR of ENTRY: 2003; use LEG 1987-2002

PREVIOUS INDEXING: Leg (1964-2002)

#### **REFERENCES:**

LOWER EXTREMITY/abnormalities see LOWER EXTREMITY DEFORMITIES, CONGENITAL

#### Used For:

extremities, lower extremity, lower limb, lower limbs, lower lower extremities lower extremity lower limb lower limbs membrum inferius

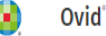

Search Journals Books Multimedia My Workspace EBP Tools 🗸 What's New

#### Your term mapped to the following Subject Headings:

Click on a subject heading to view more general and more specific terms within the tree. See term mapped to thesaurus term

#### Include All Subheadings

| Combine with: | Continue                         |         |       |            |
|---------------|----------------------------------|---------|-------|------------|
| Select        | Subject Heading                  | Explode | Focus | Scope      |
| ~             | Lower Extremity                  |         |       | $\bigcirc$ |
|               | Lower limb.mp. search as Keyword |         |       |            |

#### Hints:

- Trigger a Subject Heading link to view its tree related terms that are more general and more specific.
- · Select the Explode box if you wish to retrieve results using the selected term and all of its more specific terms.
- · Select the Focus box if you wish to limit your search to those documents in which your subject heading is considered the major point of the article.
- If your search did not map to a desirable subject heading, select the box Search as Keyword.
- If you select more than one term, you can combine them using a boolean operator (AND or OR).

You could choose to include a keyword search as well by combining the heading and the keyword with **or** here

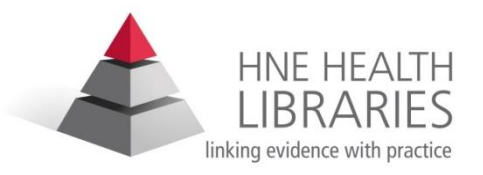

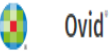

۲

My Account Training

Туре

Advanced

Advanced

Туре

Advanced

<u>Adv</u>anced

Ad anced Actions

COAP

Actions

Display Results

Display Results

Display Results 🛛 More 🗸

Help

More 🗸

More 🗸

Display Results More 🗸

Display Results More 🗸

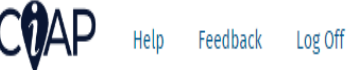

Ask a Librarian a Q

View Saved 🛛 🕀

Annotations

Q

Q

∝ Share Search History

Feedback

Log Off

Ask a Librarian a Que

View Saved 🛛 🕀

Annotations

Q

Q

Q

≪ Share Search History

#### Books Multimedia My Workspace EBP Tools 🗸 What's New Journals Search Search History (2) 🔨 \_\_\_\_\_ # ▲\_\_ Searches Results Diagnostic Imaging/mt, td [Methods, Trends] $\checkmark$ 16677 $\checkmark$ Lower limb.mp. or Lower Extremity/ 2 62875 Save Remove Combine with: AND OR Create Auto-Alert View Saved Save All Edit Create RSS Multi-Field Search Basic Search **Find Citation** Search Tools Search Fields Advanced Search Ovid My Account Training Books Multimedia Search Journals My Workspace EBP Tools 🗸 What's New Search History (3) 🔨 # A Searches Results 1 Diagnostic Imaging/mt, td [Methods, Trends] 16677 2 Lower limb.mp. or Lower Extremity/ 62875 3 1 and 2 46 Combine with: AND OR Save Remove Save All Edit Create RSS Create Auto-Alert View Saved

**Basic Search Find Citation** Search Fields Multi-Field Search Search Tools Advanced Search

| [ - ] 🗌 Hospital Departments                                                                                                    | 15590                                                                                                    |                                                                                                    |                                                                                                    | U          |
|----------------------------------------------------------------------------------------------------|----------------------------------------------------------------------------------------------------|----------------------------------------------------------------------------------------------------|----------------------------------------------------------------------------------------------------|------------|
| Admitting Department, Hospital                                                                                                    | 791                                                                                                    |                                                                                                    |                                                                                                    | 0          |
| Anesthesia Department, Hospital                                                                                                    | 1107                                                                                                    |                                                                                                    |                                                                                                    | 0          |
| Cardiology Service, Hospital                                                                                                    | 1866                                                                                                    |                                                                                                    |                                                                                                    | 0          |
| Central Supply, Hospital                                                                                                    | 1401                                                                                                    |                                                                                                    |                                                                                                    | 0          |
| Chaplaincy Service, Hospital                                                                                                    | 1182                                                                                                    |                                                                                                    |                                                                                                    | 0          |
| Dental Service, Hospital                                                                                                    | 2020                                                                                                    |                                                                                                    |                                                                                                    | 0          |
| Education Department, Hospital                                                                                                    | 216                                                                                                    |                                                                                                    |                                                                                                    | 0          |
| [-] 🗹 Emergency Service, Hospital                                                                                                    | 87733                                                                                                    | V <                                                                                                    | ← □                                                                                                    | 0          |
| 🗌 Trauma Centers                                                                                                    | 13247                                                                                                    |                                                                                                    |                                                                                                    | 0          |
|                                                                                                    |                                                                                                    |                                                                                                    |                                                                                                    |            |
| 🔇 Ovid'                                                                                                    | My Account Tra                                                                                                    | ining CVA                                                                                                    | P Help Feedback Log Off                                                                                                    |            |
| Ovid'                                                                                                    | My Account Tra                                                                                                    |                                                                                                    | P Help Feedback Log Off<br><u>Ask a Librarian a C</u>                                                                                                    | uestic     |
| Ovid'         Search       Journals       Books       Multimedia       My Workspace       EBP Tools       ∨       What's New                                                                                                    | My Account Tra                                                                                                    | ining COAI                                                                                                    | <b>P</b> Help Feedback Log Off<br><u>Ask a Librarian a C</u>                                                                                                    | uesto      |
| Search       Journals       Books       Multimedia       My Workspace       EBP Tools       V       What's New         Search       History (7)       ^                                                                                                    | My Account Tra                                                                                                    |                                                                                                    | P Help Feedback Log Off<br><u>Ask a Librarian a C</u><br>View Saved ∲                                                                                                    | uestio     |
| <ul> <li>Ovid'</li> <li>Search Journals Books Multimedia My Workspace EBP Tools ∨ What's New</li> <li>Search History (7) ∧</li> <li># ▲ Searches</li> </ul>                                                                                                    | My Account Tra                                                                                                    | ining COAI                                                                                                    | P Help Feedback Log Off<br><u>Ask a Librarian a C</u><br>View Saved ∲<br>Annotations                                                                                                    | uesto<br>- |
| Ovid'         Search       Journals       Books       Multimedia       My Workspace       EBP Tools       ✓       What's New         Search       Journals       Books       Multimedia       My Workspace       EBP Tools       ✓       What's New         Search       History (7)       ^                                                                                                    | My Account Tra<br>Results<br>16677                                                                                                    | ining COAI                                                                                                    | P Help Feedback Log Off<br><u>Ask a Librarian a C</u><br>View Saved ∲<br><u>Annotations</u>                                                                                                    |            |
| Ovid'         Search       Journals       Books       Multimedia       My Workspace       EBP Tools       ✓       What's New         Search       Journals       Books       Multimedia       My Workspace       EBP Tools       ✓       What's New         Search       History (7)       ^                                                                                                    | My Account Tra<br>Results<br>16677<br>62875                                                                                                    | ining COAI                                                                                                    | P Help Feedback Log Off<br><u>Ask a Librarian a C</u><br>View Saved ↓<br>Annotations<br>soutts More ∨ □                                                                                                    |            |
| Image: Wight wight wig | My Account Tra<br>Results<br>16677<br>62875<br>46                                                                                                    | ining COAI                                                                                                    | P Help Feedback Log Off<br><u>Ask a Librarian a C</u><br>View Saved ↓<br>Annotations<br>souts More ∨ □<br>souts More ∨ □                                                                                                    |            |
| Image: Wight wight wig | My Account         Tra           Results         16677           62875         62875           46         99843                                                                                                    | ining COAI                                                                                                    | P Help Feedback Log Off<br><u>Ask a Librarian a C</u><br>View Saved ↓<br>Annotations<br>sults More ∨ □<br>sults More ∨ □<br>sults More ∨ □                                                                                                    |            |
| Image: Search       Journals       Books       Multimedia       My Workspace       EBP Tools ∨       What's New         Search       History (7) ∧                                                                                                    | My Account         Train           Results         1           1667         2           1667         2           1667         2           1667         2           1667         2           1667         2           1667         2           1671         1           1672         1           1673         1           1674         1           1675         1           1675         1           1775         1 | ining COAL<br>Type Actions<br>Advanced Display Re<br>Advanced Display Re<br>Advanced Display Re<br>Advanced Display Re                        | P     Help     Feedback     Log Off       Ask a Librarian a C       Ask a Librarian a C       View Saved     ↓       View Saved     ↓       Annotations       sauts     More ∨       Issuts     More ∨       Sauts     More ∨       Issuts     More ∨       Issuts     More ∨       Issuts     More ∨       Issuts     More ∨                                                                                                    |            |
| <ul> <li>Ovid'</li> <li>Search Journals Books Multimedia My Workspace EBP Tools ∨ What's New</li> <li>Search History (7) ∧</li> <li># ▲ Searches</li> <li>1 Diagnostic Imaging/mt, td [Methods, Trends]</li> <li>2 Lower Limburp, or Lower Extremity/</li> <li>3 1 and 2</li> <li>4 exp Emergency Service, Hospital/</li> <li>5 emergency department.mp.</li> <li>6 4 or 5</li> </ul>                                                                                                    | My Account         Train           Results         1           16677         2           029943         1           115913         1           165031         1                                                                                                    | ining COAL<br>Type Actions<br>Advanced Display Re<br>Advanced Display Re<br>Advanced Display Re<br>Advanced Display Re<br>Advanced Display Re | P       Help       Feedback       Log Off         Ask a Librarian a C       Ask a Librarian a C       Ask a Librarian a C         View Saved       ↓       ↓         View Saved       ↓       ↓         sults       More       ↓         sults       More       ↓         sults       More       ↓         sults       More       ↓         sults       More       ↓         sults       More       ↓         sults       More       ↓         sults       More       ↓         sults       More       ↓ |            |

| Basic Sear                | ch Find Citation                     | Search Tools                  | Search Fields        | Advanced Search      | Multi-Field Search                                    |  |
|---------------------------|--------------------------------------|-------------------------------|----------------------|----------------------|-------------------------------------------------------|--|
| 1 resource                | selected Hide<br>MEDLINE(R) and Epub | Change<br>Ahead of Print, In- | Process, In-Data-Rev | view & Other Non-Inc | ndexed Citations and Daily 1946 to September 13, 2023 |  |
| <ul> <li>Keywo</li> </ul> | rd 🔿 Author                          | 🔿 Title 🤇                     | 🔵 Journal            |                      |                                                       |  |
| Enter ke                  | yword or phrase (* or                | \$ for truncation)            |                      |                      |                                                       |  |
| Limits 🗸                  | <b>`</b>                             |                               | ✓ Map Ter            | m to Subject Heading | ıg                                                    |  |
| Abst                      | tracts                               |                               | English Langua       | age                  | Full Text                                             |  |
| Hun                       | nans                                 |                               | Topic Reviews        | (Cochrane)           | Adding limits to search results                       |  |
| Pha                       | rmacologic Actions                   |                               |                      |                      | Adding millo to ocaron results                        |  |
| Publicat                  | tion Year                            |                               | ✓ ←                  |                      |                                                       |  |
| Age Gro                   | ups                                  | ·                             |                      | Publication          | n Types                                               |  |
|                           |                                      |                               |                      |                      |                                                       |  |
|                           |                                      |                               |                      |                      | •                                                     |  |
| A [                       | ll Infant (birth to 23 m             | onths)                        |                      |                      |                                                       |  |
| A []                      | ll Child (0 to 18 years)             |                               |                      | ~                    | ]                                                     |  |
| <b>A</b>                  | ll Adult (19 plus years)             | )                             |                      |                      |                                                       |  |
| □ N                       | ewborn Infant (birth t               | o 1 month)                    |                      |                      |                                                       |  |
| [] Ir                     | ıfant (1 to 23 months)               |                               |                      |                      |                                                       |  |
| < 🗆 P                     | reschool Child (2 to 5 y             | years)                        |                      |                      |                                                       |  |
| C                         | hild (6 to 12 years)                 |                               |                      | ar View              | ew: — = $\equiv$ 10 Per Page $\checkmark$             |  |
| , Ц А                     | dolescent (13 to 18 yea              | ars)                          |                      |                      |                                                       |  |

Limits

| Abstracts                                                         | 🕕 🗌 Structured Abstracts                        | 🕕 🗌 🕕 Eng                               | lish Language                |
|-------------------------------------------------------------------|-------------------------------------------------|-----------------------------------------|------------------------------|
| 🕕 🗌 No Language Specified                                         | In All EBMR Article Reviews                     | 🕕 🖂 🕕 Evic                              | dence Based Medicine Reviews |
| I Male                                                            | Animals                                         | (i) Een                                 | nale                         |
| Ovid Full Text Available                                          | Article Reviews (ACP Journal Club)              |                                         | Tevt                         |
|                                                                   | Article Reviews (Act obtainal club)             |                                         | 10/1                         |
|                                                                   |                                                 |                                         |                              |
| I Topic Reviews (Cochrane)                                        | Core Clinical Journals (AIM)                    | U Late                                  | est Update                   |
| Pharmacologic Actions                                             |                                                 |                                         |                              |
| Publication Year                                                  | ~                                               |                                         |                              |
| To select or remove multiple items from a list below, hold down t | he Shift, Ctrl, or "Apple" key while selecting. |                                         |                              |
| I Age Groups                                                      |                                                 | Ournal Subsets                          |                              |
| -                                                                 |                                                 | -                                       | <u> </u>                     |
| All Infant (birth to 23 months)                                   |                                                 | AIDS/HIV Journals                       |                              |
| All Child (0 to 18 years)                                         |                                                 | Core Clinical Journals (AIM)            |                              |
| All Adult (19 plus years)                                         |                                                 | Bioethics Journals                      |                              |
| Newborn Infant (birth to 1 month)                                 |                                                 | Biotechnology Journals                  |                              |
| Infant (1 to 23 months)                                           |                                                 | Communication Disorders Journais        | •                            |
| ① Animal Types                                                    |                                                 | U Languages                             |                              |
| - •                                                               |                                                 | -                                       |                              |
| Cats                                                              |                                                 | Afrikaans                               |                              |
| Cattle                                                            |                                                 | Albanian                                |                              |
| Chick Embryo                                                      |                                                 | Arabic                                  |                              |
| Dogs                                                              |                                                 | Armenian                                |                              |
| Goats 🔹                                                           |                                                 | Azerbaijani 👻                           |                              |
| O Publication Types                                               |                                                 | Clinical Queries                        |                              |
|                                                                   | <u> </u>                                        | E                                       | <u>^</u>                     |
| Adaptive Clinical Irial                                           |                                                 | Reviews (maximizes sensitivity)         |                              |
| Address                                                           |                                                 | Reviews (maximizes specificity)         |                              |
| Autobiography                                                     |                                                 | Reviews (best balance of sensitivity)   | pecificity)                  |
| Biography                                                         | _                                               | Therapy (maximizes sensitivity)         |                              |
|                                                                   | •                                               | Therapy (maximizes specificity)         | •                            |
| U Status                                                          |                                                 | U Subject Subsets                       |                              |
| - 🔺                                                               |                                                 | -<br>NDC                                | Additional                   |
| In Data Review                                                    |                                                 | Ripothics                               |                              |
| MEDLINE                                                           |                                                 | Cancer                                  | limite                       |
| Dublisher                                                         |                                                 | Complementary Medicine                  | IIIIIIII                     |
|                                                                   |                                                 | Developmental and Reproductive Toxicolo |                              |
|                                                                   |                                                 | Developmental and Reproductive Toxicolo | y y y                        |
|                                                                   |                                                 |                                         |                              |
| Adverse effects                                                   |                                                 | ***** Five Stars (0)                    |                              |
| Adverse effects - focussed                                        |                                                 | **** Four Stars (0)                     |                              |
| Adverse effects - medical devices                                 |                                                 | *** Three Stars (0)                     |                              |
| Adverse effects - surgical interventions                          |                                                 | ** Two Stars (0)                        |                              |
| Children                                                          |                                                 | * One Star (0)                          |                              |
| Year Published                                                    |                                                 |                                         |                              |

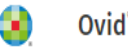

S

| earch   | Journals Books Multimedia My Workspace EBP Tools 🗸 What's New      |         |          |
|---------|--------------------------------------------------------------------|---------|----------|
| Searc   | h History (7) 🔨                                                    |         |          |
| <b></b> | ≠ ▲ Searches                                                       | Results | Туре     |
|         | 1 Diagnostic Imaging/mt, td [Methods, Trends]                      | 16677   | Advanced |
|         | 2 Lower limb.mp. or Lower Extremity/                               | 62875   | Advanced |
|         | 3 1 and 2                                                          | 46      | Advanced |
|         | 4 exp Emergency Service, Hospital/                                 | 99843   | Advanced |
|         | 5 emergency department.mp.                                         | 115913  | Advanced |
|         | 6 4 or 5                                                           | 165031  | Advanced |
|         | 7 3 and 6                                                          | 3       | Advanced |
| S       | Save Combine with: AND OR                                          |         |          |
| Save /  | All Edit Create RSS Create Auto-Alert View Saved                   |         |          |
|         |                                                                    |         |          |
|         | en en findeling en en trade en en finde a transferrer a trade en t |         |          |

\*The 3 remaining results will be displayed on the bottom half of the screen. \*If you are logged in to your account you can now save

the search history to re run or modify at a later time

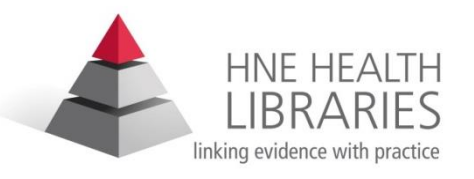

| All | Range |
|-----|-------|
|-----|-------|

Clear

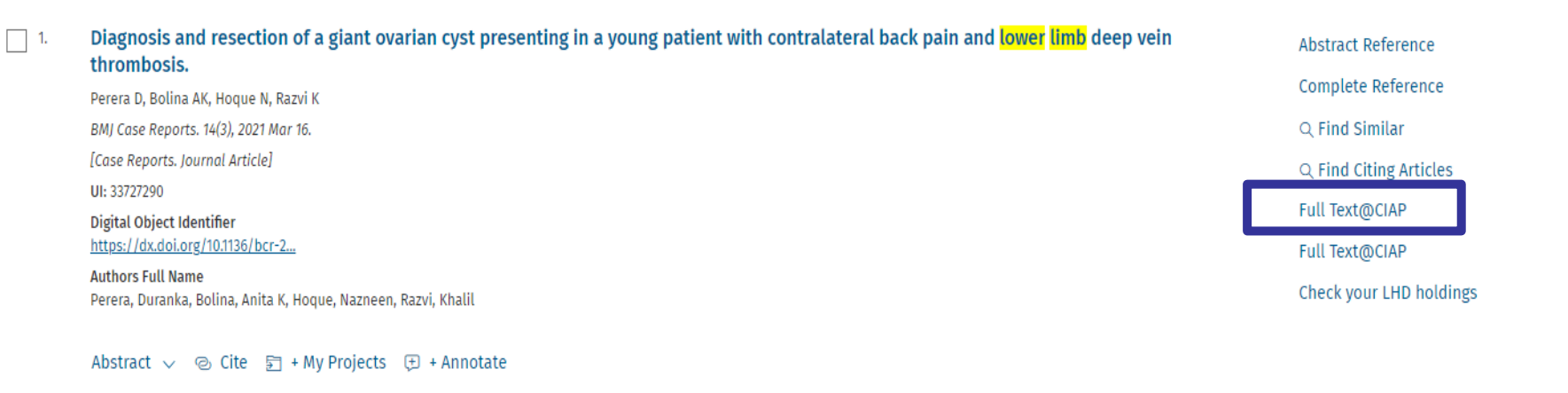

|  | 2. | venous protocols, | , techniques, | and inter | pretations o | of the upper | and lowe | extremities. | [Review] | [46 rei | [S] |
|--|----|-------------------|---------------|-----------|--------------|--------------|----------|--------------|----------|---------|-----|
|--|----|-------------------|---------------|-----------|--------------|--------------|----------|--------------|----------|---------|-----|

| Fraser JD, Anderson DR                                       | Complete Reference      |
|--------------------------------------------------------------|-------------------------|
| Radiologic Clinics of North America. 42(2):279-96, 2004 Mar. | complete Reference      |
| [Comparative Study. Journal Article. Review]                 | Q Find Similar          |
| UI: 15136017                                                 | Q Find Citing Articles  |
| Authors Full Name<br>Fraser, James D, Anderson, David R      | Full Text@CIAP          |
| Abstract 🗸 🐵 Cite 🛐 + My Projects 连 + Annotate               | heck your LHD holding : |

| Iliac artery aneurysm presen | ting with <mark>lower</mark> | extremity dee | p vein thrombosis. |
|------------------------------|------------------------------|---------------|--------------------|
|------------------------------|------------------------------|---------------|--------------------|

Secil M, Sarisoy HT, Hazan E, Goktay AY Journal of Emergency Medicine. 24(1):65-7, 2003 Jan.

-

[Case Reports. Journal Article]

UI: 12554043

3.

Authors Full Name

Secil, Mustafa, Sarisoy, Hasan Tahsin, Hazan, Eyup, Goktay, A Yigit

Complete Reference Q Find Similar Q Find Citing Articles Full Text@CIAP Check your LHD holdings

Abstract Reference

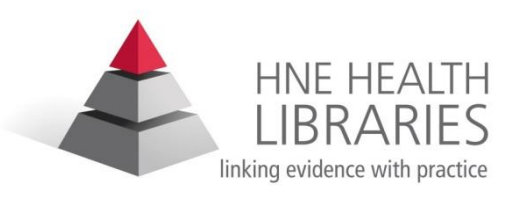

# Staff at any of the HNE Health Libraries branches will be happy to provide further assistance if required .

### Contact details available on our web site

http://www.hnehealthlibraries.com.au/279

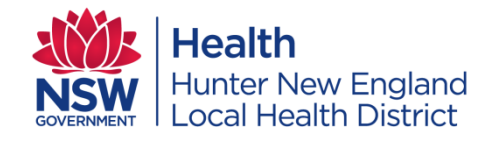